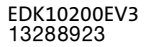

# **Global Drive**

Montageanleitung

**Mounting Instructions** 

Instructions de montage

# **Drive PLC**

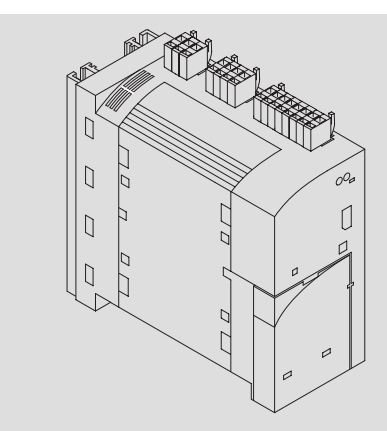

EPL1020x-EI

Antriebssteuerung Drive control Commande de l'entraînement

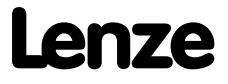

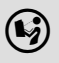

Lesen Sie zuerst diese Anleitung, bevor Sie mit den Arbeiten beginnen! Beachten Sie die enthaltenen Sicherheitshinweise.

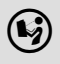

Please read these instructions before you start working! Follow the enclosed safety instructions.

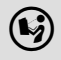

Veuillez lire attentivement cette documentation avant toute action ! Les consignes de sécurité doivent impérativement être respectées.

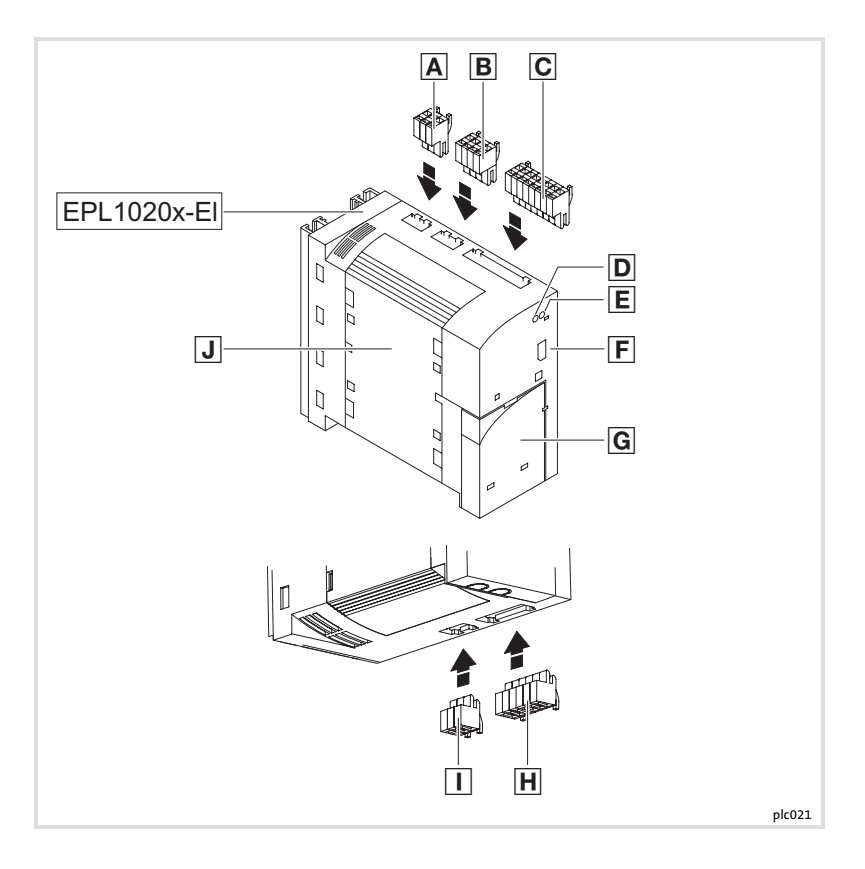

| Legende zur Abbildung auf der Ausklappseite |                                                    |                             |  |  |  |
|---------------------------------------------|----------------------------------------------------|-----------------------------|--|--|--|
| Pos.                                        | Beschreibung                                       | Ausführliche<br>Information |  |  |  |
| Α                                           | Klemmenleiste X1, Anschluss DC-Spannungsversorgung |                             |  |  |  |
| В                                           | Klemmenleiste X2, Anschluss digitale Ausgänge      | iii 25                      |  |  |  |
| C                                           | Klemmenleiste X3, Anschluss digitale Eingänge      |                             |  |  |  |
| D                                           | LED rot, Störungsanzeige                           | m 24                        |  |  |  |
| Ε                                           | LED grün, Anzeige Status SPS-Programm              | Lei 54                      |  |  |  |
| F                                           | Steckplatz Kommunikationsmodul                     | iii 20                      |  |  |  |
| G                                           | Schutzkappe, Steckplatz Funktionsmodul             | 🕮 19                        |  |  |  |
| Η                                           | Klemmenleiste X4, Anschluss analoge Ein-/ Ausgänge |                             |  |  |  |
|                                             | Klemmenleiste X5, Anschluss CAN                    | LL 2/                       |  |  |  |
| J                                           | Schutzkappe, Steckplatz Extension Board            | iii 21                      |  |  |  |

# Inhalt i

| 1 | Über diese Dokumentation                                                                                                    | <b>6</b><br>7<br>8                      |
|---|----------------------------------------------------------------------------------------------------|-----------------------------------------|
| 2 | Sicherheitshinweise<br>Allgemeine Sicherheitshinweise<br>Restgefahren                                                                                                    | <b>10</b><br>10<br>12                   |
| 3 | Produktbeschreibung<br>Lieferumfang<br>Identifikation                                                                                                    | <b>13</b><br>13<br>14                   |
| 4 | Technische Daten<br>Allgemeine Daten und Einsatzbedingungen<br>SPS-Funktionalität                                                                                                    | <b>15</b><br>15<br>16                   |
| 5 | Mechanische Installation<br>Abmessungen<br>Grundmodul<br>Funktionsmodule<br>Kommunikationsmodule<br>Extension Boards                                                                                                    | <b>17</b><br>17<br>18<br>19<br>20<br>21 |
| 6 | Elektrische Installation         EMV-gerechte Installation         Klemmenleisten verdrahten         Klemmenleisten auf der Geräteoberseite         Klemmenleisten auf der Geräteunterseite         Systembus (CAN) verdrahten | <b>23</b><br>24<br>25<br>27<br>29       |
| 7 | Inbetriebnahme                                                                                                    | <b>31</b><br>31<br>32<br>32             |
| 8 | Fehlersuche und Störungsbeseitigung         LED-Statusanzeigen         Fehlverhalten der Drive PLC         Systemfehlermeldungen                                                                                               | <b>34</b><br>34<br>35<br>36             |

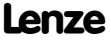

#### Inhalt

Diese Dokumentation enthält ...

- ▶ Informationen zur mechanischen und elektrischen Installation der Drive PLC;
- ▶ Informationen zur Inbetriebnahme der Drive PLC;
- Sicherheitshinweise, die Sie unbedingt beachten müssen;
- Technische Daten.

### Informationen zur Gültigkeit

Die Informationen in dieser Dokumentation sind gültig für folgende Geräte:

| SPS       | Typenbezeichnung | ab Hardwarestand | ab Softwarestand |
|-----------|------------------|------------------|------------------|
| Drive PLC | EPL1020x-El      | 18               | 2.0              |

### Zielgruppe

Diese Dokumentation wendet sich an Personen, die das beschriebene Produkt nach Projektvorgabe installieren und in Betrieb nehmen.

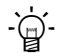

# Tipp!

Dokumentationen und Software-Updates zu weiteren Lenze Produkten finden Sie im Internet im Bereich "Services & Downloads" unter

### http://www.Lenze.com

Verwendete Konventionen

### Verwendete Konventionen

Diese Dokumentation verwendet folgende Konventionen zur Unterscheidung verschiedener Arten von Information:

| Informationsart     | Auszeichnung | Beispiele/Hinweise                                                                                   |  |
|---------------------|--------------|----------------------------------------------------------------------------------------------------|--|
| Zahlenschreibweise  |              |                                                                                                    |  |
| Dezimaltrennzeichen | Punkt        | Es wird generell der Dezimalpunkt ver-<br>wendet.<br>Beispiel: 1234.56                               |  |
| Symbole             |              |                                                                                                    |  |
| Seitenverweis       |              | Verweis auf eine andere Seite mit zu-<br>sätzlichen Informationen<br>Beispiel: 🛄 16 = siehe Seite 16 |  |

Lenze

1

Verwendete Hinweise

#### Verwendete Hinweise

Um auf Gefahren und wichtige Informationen hinzuweisen, werden in dieser Dokumentation folgende Piktogramme und Signalwörter verwendet:

#### Sicherheitshinweise

Aufbau der Sicherheitshinweise:

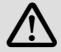

### Gefahr!

(kennzeichnet die Art und die Schwere der Gefahr)

#### Hinweistext

(beschreibt die Gefahr und gibt Hinweise, wie sie vermieden werden kann)

| Piktogramm und Signalwort | Bedeutung                                                                                                    |
|---------------------------|----------------------------------------------------------------------------------------------------|
| A Gefahr!                 | Gefahr von Personenschäden durch gefährliche elektrische<br>Spannung<br>Hinweis auf eine unmittelbar drohende Gefahr, die den Tod<br>oder schwere Verletzungen zur Folge haben kann, wenn<br>nicht die entsprechenden Maßnahmen getroffen werden. |
| Gefahr!                   | Gefahr von Personenschäden durch eine allgemeine Gefah-<br>renquelle<br>Hinweis auf eine unmittelbar drohende Gefahr, die den Tod<br>oder schwere Verletzungen zur Folge haben kann, wenn<br>nicht die entsprechenden Maßnahmen getroffen werden. |
| STOP Stop!                | Gefahr von Sachschäden<br>Hinweis auf eine mögliche Gefahr, die Sachschäden zur<br>Folge haben kann, wenn nicht die entsprechenden Maßnah-<br>men getroffen werden.                                                                               |

Verwendete Hinweise

1

### Anwendungshinweise

| Piktogra  | mm und Signalwort | Bedeutung                                        |  |  |
|-----------|-------------------|--------------------------------------------------|--|--|
| 1         | Hinweis!          | Wichtiger Hinweis für die störungsfreie Funktion |  |  |
| ·`@`-     | Tipp!             | Nützlicher Tipp für die einfache Handhabung      |  |  |
| <b>()</b> |                   | Verweis auf andere Dokumentation                 |  |  |

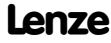

## 2 Sicherheitshinweise

Allgemeine Sicherheitshinweise

#### **Allgemeine Sicherheitshinweise**

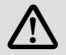

### Gefahr!

Wenn Sie die folgenden grundlegenden Sicherheitsmaßnahmen missachten, kann dies zu schweren Personenschäden und Sachschäden führen:

- Lenze-Antriebskomponenten ...
  - ... ausschließlich bestimmungsgemäß verwenden.
  - ... niemals trotz erkennbarer Schäden in Betrieb nehmen.
  - ... niemals technisch verändern.
  - ... niemals unvollständig montiert in Betrieb nehmen.
  - ... niemals ohne erforderliche Abdeckungen betreiben.
  - ... können während des Betriebs ihrer Schutzart entsprechend spannungsführende, auch bewegliche oder rotierende Teile haben. Oberflächen können heiß sein.
- Für Lenze-Antriebskomponenten ...
  - ... nur das zugelassene Zubehör verwenden.
  - ... nur Original-Ersatzteile des Herstellers verwenden.
- Alle Vorgaben der beiliegenden und zugehörigen Dokumentation beachten.
  - Dies ist Voraussetzung für einen sicheren und störungsfreien Betrieb sowie für das Erreichen der angegebenen Produkteigenschaften.
  - Die in diesem Dokument dargestellten verfahrenstechnischen Hinweise und Schaltungsausschnitte sind Vorschläge, deren Übertragbarkeit auf die jeweilige Anwendung überprüft werden muss. Für die Eignung der angegebenen Verfahren und Schaltungsvorschläge übernimmt der Hersteller keine Gewähr.

2

 Alle Arbeiten mit und an Lenze-Antriebskomponenten darf nur qualifiziertes Fachpersonal ausführen.

Nach IEC 364 bzw. CENELEC HD 384 sind dies Personen, ...

- ... die mit Aufstellung, Montage, Inbetriebsetzung und Betrieb des Produkts vertraut sind.
- ... die über die entsprechenden Qualifikationen für ihre Tätigkeit verfügen.
- ... die alle am Einsatzort geltenden Unfallverh
  ütungsvorschriften, Richtlinien und Gesetze kennen und anwenden k
  önnen.

### 2 Sicherheitshinweise

Restgefahren

#### Restgefahren

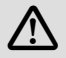

### Gefahr!

Montage und Installation der Drive PLC nur im spannungslosen Zustand durchführen!

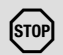

# Stop!

### **Elektrostatische Entladung**

Durch elektrostatische Entladung können elektronische Bauteile innerhalb der Drive PLC beschädigt oder zerstört werden.

### Mögliche Folgen:

► Die Drive PLC ist defekt.

#### Schutzmaßnahmen

 Befreien Sie sich vor dem Berühren der Drive PLC von elektrostatischen Aufladungen.

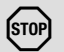

## Stop!

### Zyklisches Parametersatz speichern

Durch zyklisches Parametersatz speichern kann das EEPROM beschädigt oder zerstört werden.

#### Mögliche Folgen:

Die Drive PLC ist defekt.

### Schutzmaßnahmen

► Kein zyklisches Parametersatz speichern durchführen!

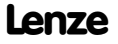

### Produktbeschreibung Lieferumfang

### Lieferumfang

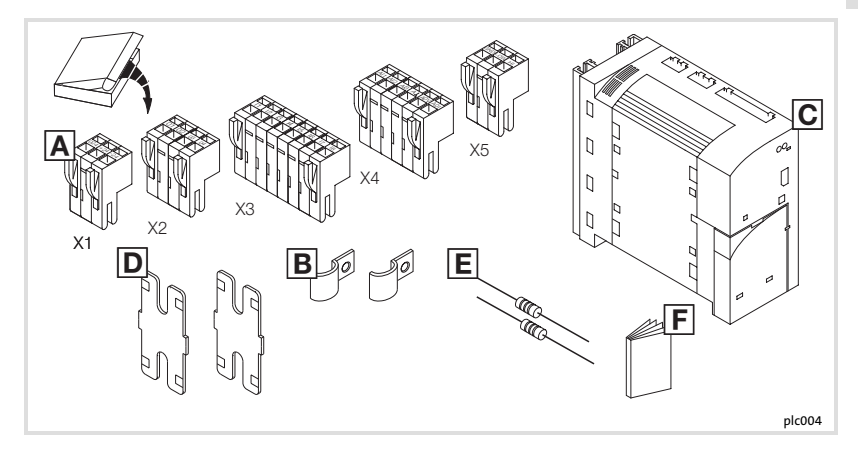

| Pos. | Lieferumfang                             |
|------|------------------------------------------|
| Α    | Klemmenleiste X1: DC-Spannungsversorgung |
|      | Klemmenleiste X2: Digitale Ausgänge      |
|      | Klemmenleiste X3: Digitale Eingänge      |
|      | Klemmenleiste X4: Analoge Ein-/ Ausgänge |
|      | Klemmenleiste X5: Systembus (CAN)        |
| В    | Schirmschellen                           |
| С    | Drive PLC                                |
| D    | Halterung für Standard-Befestigung       |
| Ε    | Busabschlusswiderstände (120 $\Omega$ )  |
| F    | Montageanleitung                         |

Lenze

3

# 3 Produktbeschreibung

Identifikation

### Identifikation

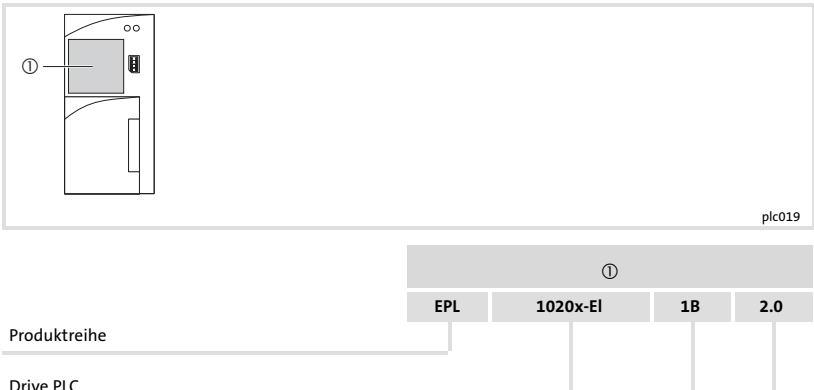

| Drive PLC<br>10200-El = ohne Extension Board<br>10201-El = mit Extension Board I |  |
|----------------------------------------------------------------------------------|--|
| Hardwarestand                                                                    |  |
| Softwarestand                                                                    |  |

### Allgemeine Daten und Einsatzbedingungen

| Bereich                    | Werte                                                                                                    |                                                                                                    |  |  |
|----------------------------|----------------------------------------------------------------------------------------------------|----------------------------------------------------------------------------------------------------|--|--|
| Konformität                | CE Niederspannungsrichtlinie (2006/95/EG)                                                                                                    |                                                                                                    |  |  |
| Approbationen              | UL 508C Underwriter Laboratories (File-No. E132659)<br>Power Conversion Equipment                                                                             |                                                                                                    |  |  |
| DC-Versorgungsspannung     | Spannung                                                                                                    | +18 VDC - 0 % +30 VDC + 0 %                                                                                                    |  |  |
|                            | Strom                                                                                                    | <ul> <li>max. 4.2 A bei 24 VDC:</li> <li>200 mA bei +24 V (Versorgung Drive PLC)</li> <li>max. 1A je Ausgang an Drive PLC</li> <li>Hinweis: Die Ausgänge der Extension Boards<br/>müssen extern versorgt werden</li> </ul> |  |  |
| Anschlussbedingungen       | An das Gerät dürfen keine Spannungen > 50 V gegen PE angeschlosse<br>werden.<br>Das Gerät ist nur für die Verwendung in Nicht-Netzstromkreisen<br>zugelassen. |                                                                                                    |  |  |
| Klimatische Bedingungen    | Klasse 3K3 nach EN 50178<br>(ohne Betauung, mittlere relative Feuchte 85 %)                                                                                   |                                                                                                    |  |  |
| Temperaturbereiche         | Transport                                                                                                    | -25 °C +70 °C                                                                                                    |  |  |
|                            | Lagerung                                                                                                    | -25 °C +60 °C                                                                                                    |  |  |
|                            | Betrieb                                                                                                    | 0 °C +40 °C ohne Leistungsreduzierung<br>+40 °C +55 °C mit Leistungsreduzierung                                                                                                    |  |  |
| Leistungsreduzierung       | der Ausgangsströme                                                                                                    | bei t <sub>U</sub> > +40 °C: 2.5 %/K                                                                                                    |  |  |
| Rüttelfestigkeit/Vibration | Beschleunigungsfest bis 0.7 g                                                                                                    |                                                                                                    |  |  |
| Zulässige Einbaulage       | vertikal                                                                                                    |                                                                                                    |  |  |
| Einbaufreiraum             | ≥ 100 mm oberhalb und unterhalb                                                                                                    |                                                                                                    |  |  |
| Schutzart                  | IP 20                                                                                                    |                                                                                                    |  |  |
| Schutzisolierung           | Der Grad der Isolierung des Gerätes ist abhängig vom Grad der Isolierung der Spannungsquelle und der angeschlossenen Komponenten.                             |                                                                                                    |  |  |

Lenze

4

# 4 Technische Daten

SPS-Funktionalität

### SPS-Funktionalität

| Bereich  |         | Anzahl | Beschreibung                                  | Daten                            |                                                                                                    |
|----------|---------|--------|-----------------------------------------------|----------------------------------|----------------------------------------------------------------------------------------------------|
| Eingänge | Digital | 8      | Freie Eingänge                                | +24 VDC / 8 mA je<br>Eingang     | Einlesen und Bearbeiten<br>der Eingänge:<br>Kürzester Einlesezyklus:<br>1 ms (abhängig vom Er-<br>stellungsort des Prozes-<br>sabbildes) |
|          | Analog  | 3      | Freie Eingänge<br>(10 Bit + Vorzeichen)       | ±10 V                            |                                                                                                    |
| Ausgänge | Digital | 4      | Freie Ausgänge                                | +24 VDC / max.<br>1 A je Ausgang | Aktualisieren der Aus-<br>gänge: Kürzester Aktuali-<br>sierungszyklus: 1 ms (ab-<br>hängig vom Erstellungsort<br>des Prozessabbildes)    |
|          | Analog  | 1      | Ausgang für Spannung<br>(10 Bit + Vorzeichen) | ±10 V / max. 2 mA,<br>±0.5 %     |                                                                                                    |
|          |         | 1      | Ausgang für Strom<br>(10 Bit + Vorzeichen)    | ±20 mA,<br>±0.5 %                |                                                                                                    |

Abmessungen

5

### Abmessungen

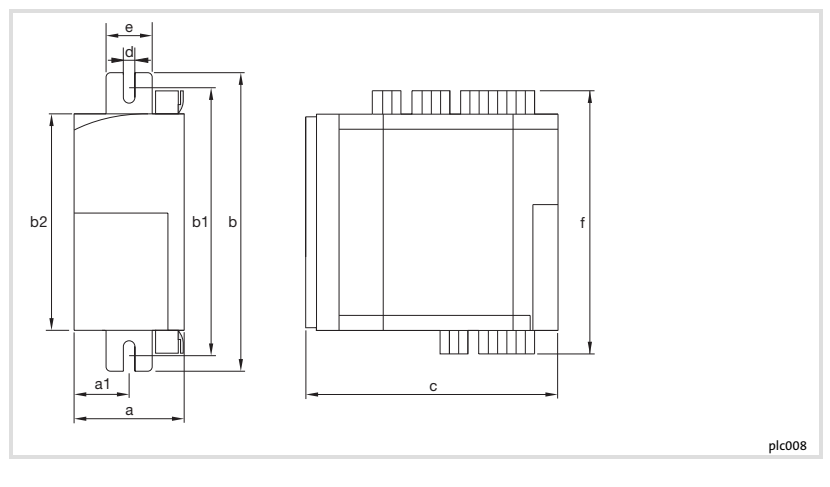

|              | a    | <b>a1</b> | <b>b</b> | <b>b1</b> | <b>b2</b> | <b>c</b> | <b>d</b> | e    | f    |
|--------------|------|-----------|----------|-----------|-----------|----------|----------|------|------|
|              | [mm] | [mm]      | [mm]     | [mm]      | [mm]      | [mm]     | [mm]     | [mm] | [mm] |
| EPL-10200-El | 60   | 30        | 167      | 147 167   | 120       | 140      | 6.5      | 27.5 | 146  |

Lenze

Grundmodul

### Grundmodul

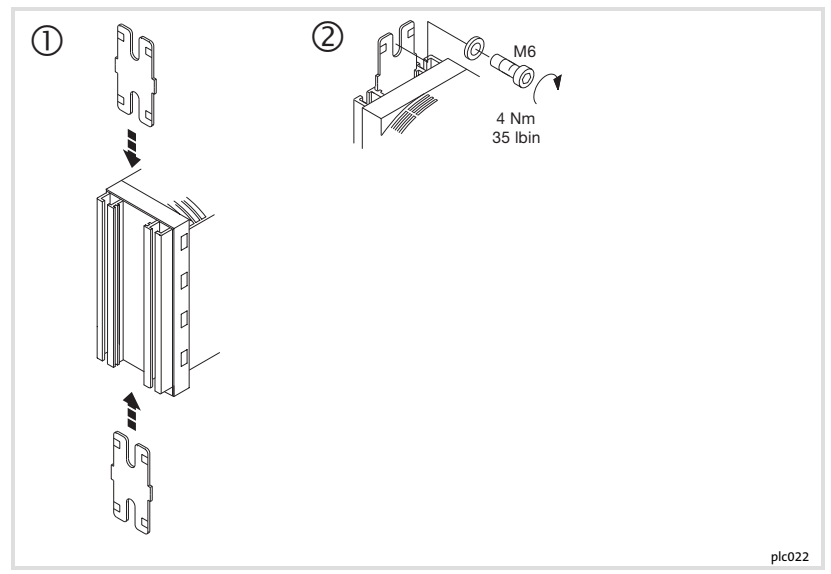

So montieren Sie die Drive PLC:

- 1. Zwei M6-Befestigungsbohrungen auf der Montageplatte vorbereiten.
  - Abmessungen und Einbaufreiräume beachten.
- 2. Befestigungsschienen auf die Drive PLC schieben.
- 3. Drive PLC mit 2 Schrauben und Unterlegscheiben montieren.
  - Anzugsmoment beachten.

Funktionsmodule

5

### Funktionsmodule

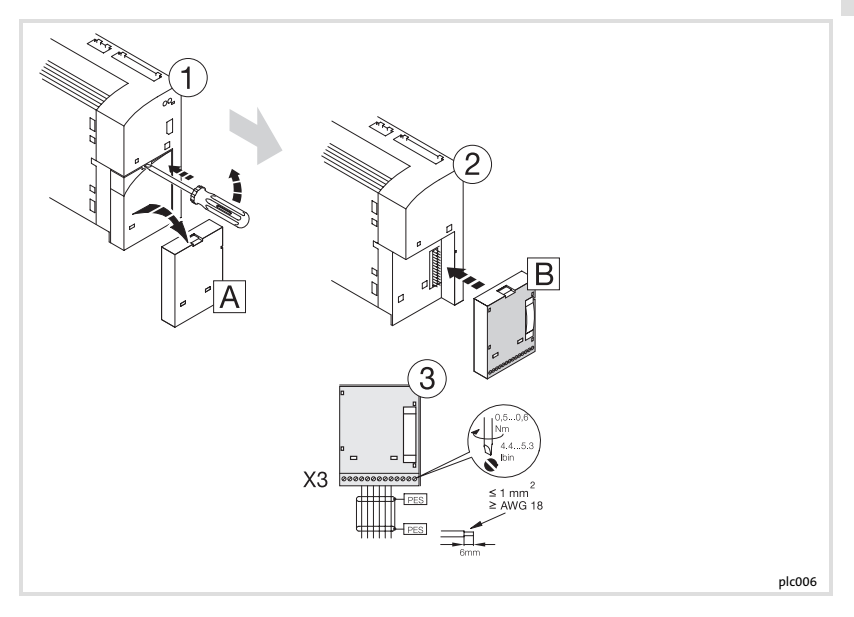

- 1. Schutzkappe A entfernen und aufbewahren.
- 2. Funktionsmodul 🖲 auf die FIF-Schnittstelle stecken.
- 3. Verdrahtung: siehe Montageanleitung des Funktionsmoduls.

Kommunikationsmodule

### Kommunikationsmodule

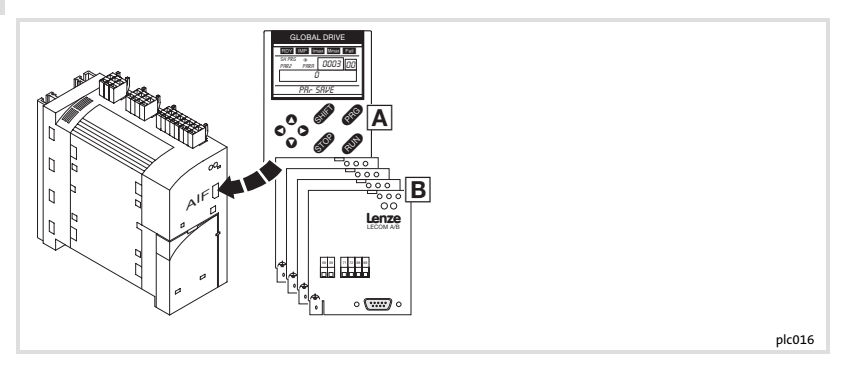

Das Automatisierungs-Interface (AIF) dient dem Anschluss verschiedener Aufsteckmodule:

- ▲ Keypad XT, Typ EMZ9371BC
- B Feldbusmodule

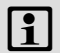

### Hinweis!

Die Verdrahtung der Feldbusmodule ist in der Montageanleitung beschrieben, die jedem Feldbusmodul beiliegt.

**Extension Boards** 

5

#### **Extension Boards**

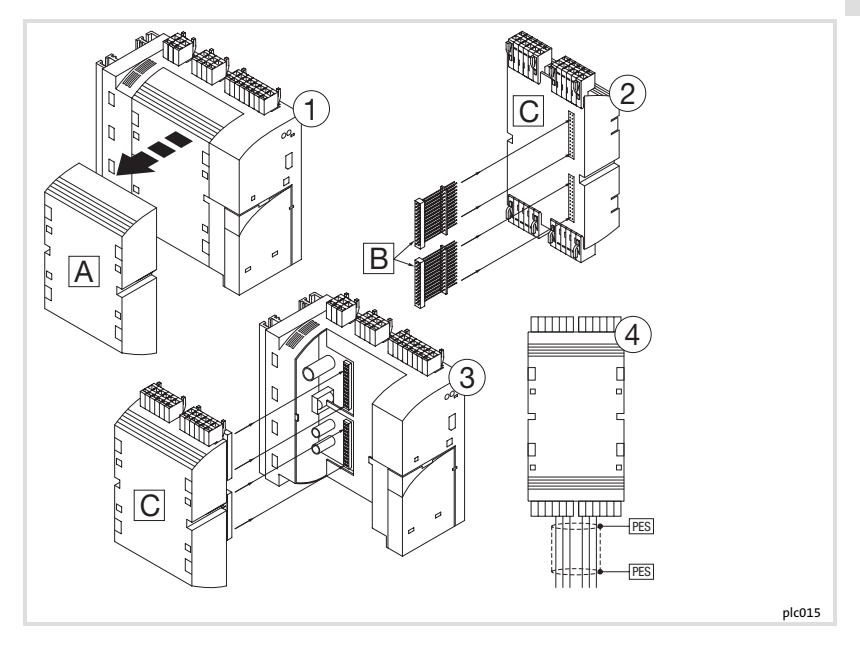

- 1. Schutzkappe A entfernen und aufbewahren.
- 2. Stiftleisten 🗷 auf das Extension Board 🖸 einsetzen.
- 3. Extension Board C in die Drive PLC einsetzen.
- 4. Verdrahtung: siehe Montageanleitung des Extension Board.

Lenze

**Extension Boards** 

#### Hinweis zu Drive PLC mit Softwarestand ab Version 6.1:

Die Drive PLC erkennt automatisch

- ► fehlende Verbindungen zum Extension Board.
- ein nicht zum Anwenderprogramm kompatibles Extension Board.
- ein fehlendes Extension Board.

#### Hinweis zu Drive PLC mit Softwarestand vor Version 6.1:

Die Drive PLC erkennt nicht automatisch

- ▶ fehlende Verbindungen zum Extension Board.
- ein nicht zum Anwenderprogramm kompatibles Extension Board.
- ein fehlendes Extension Board.

Fehlende Verbindungen, nicht kompatible oder fehlende Extension Boards können im Anwenderprogramm undefinierte Aktionen auslösen, die die Maschine / Anlage gefährden können.

Stellen Sie deshalb vor Inbetriebnahme einer Drive PLC mit Extension Board sicher, dass

- ► das Extension Board **immer mit beiden** 26poligen Stiftleisten mit der Drive PLC verbunden ist (siehe Montageanleitung Extension Board, Kapitel "Mechanische Installation", Stiftleisten 🗉).
- der Typ des Extension Board zum Anwenderprogramm kompatibel ist.

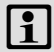

### Hinweis!

- Lenze stellt Ihnen Funktionsblöcke zur Verfügung, die Sie in Ihr Anwendungsprogramm für die Drive PLC laden können. Die Drive PLC erkennt dadurch fehlende Verbindungen beziehungsweise nicht kompatible Extension Boards und gibt daraufhin eine Fehlermeldung aus.
- Diese Funktionsblöcke können Sie von der Lenze Homepage herunterladen.

**EMV-gerechte Installation** 

#### **EMV-gerechte Installation**

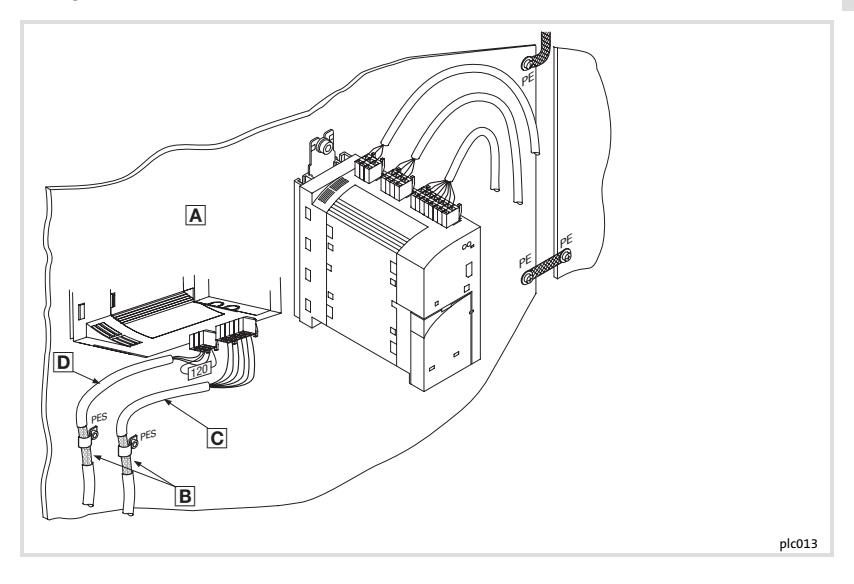

- A Montageplatte mit elektrisch leitender Oberfläche.
- E Leitungsschirm großflächig auf PE-Potential legen (PES: HF-Schirmabschluss durch PE-Anbindung). Beiliegende Befestigungsschellen verwenden.
- C Signalleitung für analoge Ein- und Ausgangssignale. Leitung immer geschirmt verlegen.
- D Signalleitung f
  ür Systembus (CAN), mit Busabschlusswiderstand (120 Ω). Leitung immer geschirmt verlegen.

6

Klemmenleisten verdrahten

#### Klemmenleisten verdrahten

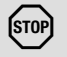

### Stop!

- ► Klemmenleisten erst verdrahten, dann aufstecken!
- ▶ Nur bei vom Netz getrenntem Gerät aufstecken oder abziehen!
- Unbenutzte Klemmenleisten zum Schutz der Kontakte ebenfalls aufstecken!

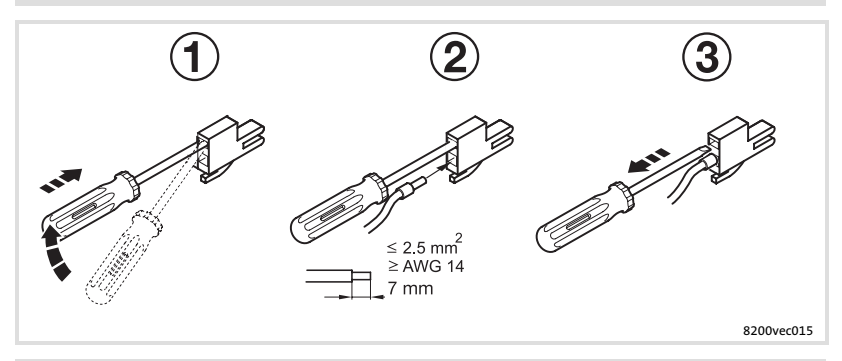

i

### Hinweis!

Die Verdrahtung ist auch ohne Aderendhülsen uneingeschränkt zulässig.

Klemmenleisten auf der Geräteoberseite

#### Klemmenleisten auf der Geräteoberseite

# STOP

### Stop!

- ► Drive PLC nur an max. +30 VDC Versorgungsspannung anschließen!
- ▶ Höhere Spannung sowie Wechselspannung zerstört das Gerät!

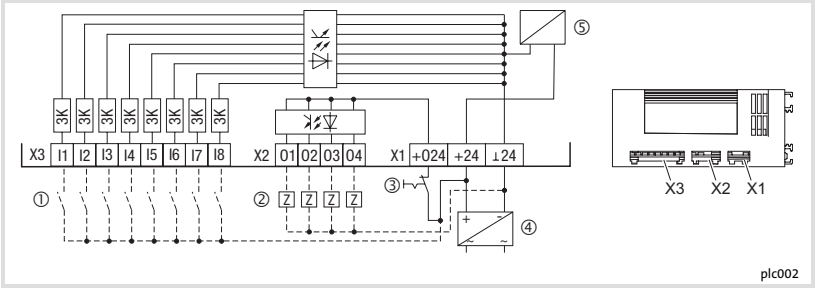

i enze

Erforderliche Verbindung

----- Mögliche Verbindung

- 1 Geber
- 2 Verbraucher
- ③ Not-Aus
- ④ externe DC-Spannungsversorgung
- S Versorgung Steuerelektronik

6

Klemmenleisten auf der Geräteoberseite

|                            | Klemme  | Verwendung                                                             | Pegel                                            | Daten                                                                                       |  |
|----------------------------|---------|------------------------------------------------------------------------|--------------------------------------------------|---------------------------------------------------------------------------------------------|--|
| Span-<br>nungs-<br>versor- | X1/⊥24  | 0 V Versorgungsspan-<br>nung, Masse der digitalen<br>Ein- und Ausgänge | -                                                | -                                                                                           |  |
| gung                       | X1/+24  | Versorgungsspannung                                                    | +18 VDC 30 VDC                                   | -                                                                                           |  |
|                            | X1/+O24 | Versorgungsspannung für<br>digitale Ausgänge                           | +18 VDC 30 VDC                                   | -                                                                                           |  |
| Digitale<br>Eingänge       | X3/I1   | Frei belegbarer Eingang 1                                              | HIGH-aktiv                                       | Eingangsstrom: 8 mA bei 24 V<br>Einlesen und Bearbeiten der                                 |  |
|                            | ÷       | :                                                                      | LOW: 0 V +4 V                                    | Eingänge: Kürzester Einlesezy-<br>klus: 1 ms (abhängig vom Er-                              |  |
|                            | X3/I8   | Frei belegbarer Eingang 8                                              | HIGH: +13 V +30 V                                | stellungsort des Prozessabbil-<br>des)                                                      |  |
| Digitale<br>Ausgänge       | X2/01   | Frei belegbarer Ausgang 1                                              |                                                  | Belastbarkeit: max. 1 A pro<br>Ausgang                                                      |  |
|                            | :       | ÷                                                                      | HIGH-aktiv<br>LOW: 0 V +4 V<br>HIGH: +13 V +30 V | Aktualisieren der Ausgänge:<br>Kürzester Aktualisierungszy-<br>klus: 1 ms (abhängig vom Er- |  |
|                            | X2/O4   | Frei belegbarer Ausgang 4                                              | stellungsort des Prozes<br>des)                  |                                                                                             |  |

Lenze

### Elektrische Installation Klemmenleisten auf der Geräteunterseite

### Klemmenleisten auf der Geräteunterseite

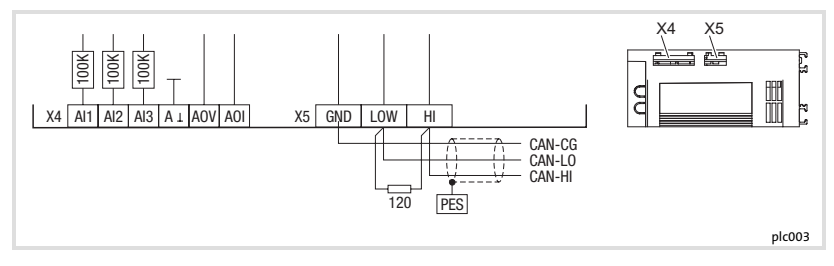

|                     | Klemme | Verwendung                              | Pegel                            | Daten                          |  |
|---------------------|--------|-----------------------------------------|----------------------------------|--------------------------------|--|
| Analoge<br>Eingänge | X4/AI1 | Frei belegbarer Eingang 1               |                                  |                                |  |
|                     | X4/AI2 | Frei belegbarer Eingang 2               | -10 V +10 V                      | Auflösung: 10 Bit + Vorzeichen |  |
|                     | X4/AI3 | Frei belegbarer Eingang 3               |                                  |                                |  |
| Analoge<br>Ausgänge | X4/AOV | Ausgang Spannung                        | -10 V +10 V / max.<br>2 mA       | Auflösung: 10 Bit + Vorzeichen |  |
|                     | X4/AOI | Ausgang Strom                           | -20 mA +20 mA                    | Genauigkeit: ±0.5 %            |  |
|                     | X4/A⊥  | Masse der analogen Ein-<br>und Ausgänge | -                                |                                |  |
| Systembus<br>(CAN)  | X5/GND | CAN-GND                                 | Bezugspotential                  | -                              |  |
|                     | X5/LOW | CAN-LOW                                 | Systembus LOW<br>(Datenleitung)  | -                              |  |
|                     | X5/HI  | CAN-HIGH                                | Systembus HIGH<br>(Datenleitung) | -                              |  |

Lenze

Klemmenleisten auf der Geräteunterseite

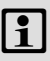

6

### Hinweis!

- Zur Invertierung der digitalen Ein- und Ausgangspegel finden Sie im Handbuch zum Drive PLC Developer Studio (DDS) eine detaillierte Beschreibung im Abschnitt "DIGITAL\_IO".
- Verwenden Sie f
  ür den Abgleich der analogen Ein- und Ausgangssignale den Funktionsblock L\_AIN bzw. L\_AOUT. Eine Beschreibung dazu finden Sie ebenfalls im Teil 'Standard-Bibliothek 9300 Servo PLC' im Handbuch zum DDS.

Systembus (CAN) verdrahten

### Systembus (CAN) verdrahten

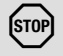

### Stop!

Verbinden Sie nur Klemmen gleicher Bezeichnung miteinander.

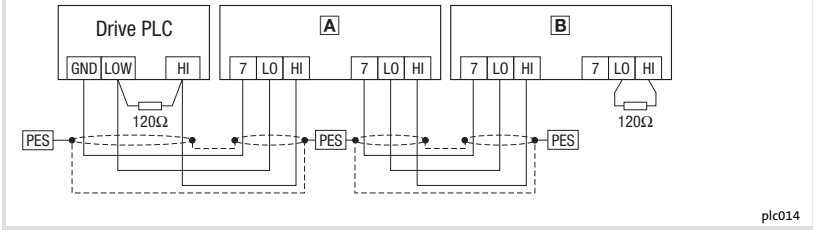

- Antriebsregler 1
- B Antriebsregler 2
- PES HF-Schirmabschluss durch PE-Anbindung

#### Eigenschaften Signalleitung:

| Leitungslänge gesamt | bis 300 m                                                                                 | 300 bis 1000 m                     |  |
|----------------------|-------------------------------------------------------------------------------------------|------------------------------------|--|
| Leitungstyp          | LIYCY 2 x 2 x 0,5 mm <sup>2</sup>                                                         | CYPIMF 2 x 2 x 0,5 mm <sup>2</sup> |  |
|                      | paarverseilt mit Abschirmung<br>Paar 1: CAN-LOW (LO) und CAN-HIGH (HI)<br>Paar 2: 2 × GND |                                    |  |
| Leitungswiderstand   | ≤40 Ω/km                                                                                  | ≤40 Ω/km                           |  |
| Kapazitätsbelag      | ≤130 nF/km                                                                                | ≤60 nF/km                          |  |

Lenze

6

Systembus (CAN) verdrahten

Anschluss der Busabschlusswiderstände:

- Je ein Widerstand 120  $\Omega$  am 1. und am letzen Busteilnehmer
- Am Antriebsregler 93XX kann der Widerstand direkt unter die Klemmen X4/HI und X4/LO geschraubt werden

Eigenschaften:

 CAN-basierend mit Busprotokoll nach CANopen (CAL-based Communication Profile DS301)

i enze

- Busausdehnung:
  - 25 m bei max. 1 Mbit/s Datenübertragungsrate
  - bis zu 1 km bei vermindeter Datenübertragungsgeschwindigkeit
- Sehr zuverlässige Datenübertragung (Hamming-Distanz = 6)
- ► Signalpegel nach ISO 11898
- ▶ Bis zu 63 Busteilnehmer möglich

7

### Vor dem ersten Einschalten

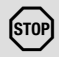

### Stop!

Die Verbindung zwischen PC und Drive PLC mit dem PC-Systembusmodul nur bei ausgeschalteten Geräten herstellen!

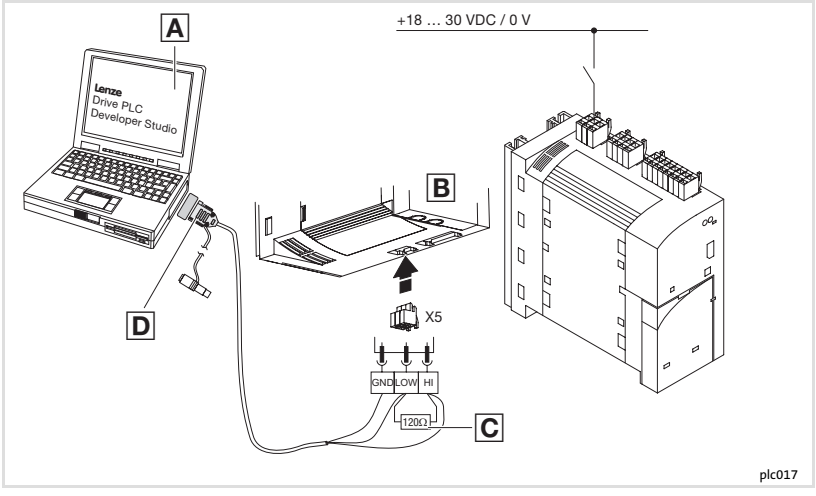

Lenze

- A PC
- B Drive PLC
- $\square$  Busabschlusswiderstand 120 $\Omega$
- PC-Systembusmodul

#### Einschaltreihenfolge

- 1. Überprüfen Sie vor dem Zuschalten der Versorgungsspannung die Verdrahtung auf Vollständigkeit und Kurzschluss.
- 2. Schalten Sie die Versorgungsspannung für die Drive PLC und den PC ein.
- 3. Starten Sie die Software "Drive PLC Developer Studio" (DDS).
- 4. Stellen Sie die Kommunikationsparameter ein. (D "Drive PLC Developer Studio Erste Schritte")
- Laden Sie das gewünschte Projekt in die Drive PLC. (
   "Drive PLC Developer Studio -Erste Schritte")
- 6. Starten Sie das Programm. (🖽 "Drive PLC Developer Studio Erste Schritte")

#### Steuern des Programms

Sie haben verschiedene Möglichkeiten das Programm in der Drive PLC zu steuern:

| Steuerung mit                                                 | Programmfunktion           | Einstellung/Parametrierung      |                                                                     |
|---------------------------------------------------------------|----------------------------|---------------------------------|---------------------------------------------------------------------|
| Software Drive PLC Developer<br>Studio (DDS)                  | Start, Stop, Reset         | Handbuch DDS - "Erste Schritte" |                                                                     |
| <ul> <li>Software "Global Drive<br/>Control" (GDC)</li> </ul> | Automatisches star-<br>ten | C2104 = -0- *)                  | Programm startet <b>nicht</b> auto-<br>matisch nach dem Einschalten |
| <ul> <li>Keypad XT 9371BC</li> </ul>                          |                            | C2104 = -1-                     | Programm startet automatisch<br>nach dem Einschalten                |
|                                                               | Start, Stop, Reset         | C2108 = -0- *)                  | Funktion ausgeführt                                                 |
|                                                               |                            | C2108 = -1-                     | Programm starten                                                    |
|                                                               |                            | C2108 = -2-                     | Programm stoppen                                                    |
|                                                               |                            | C2108 = -3-                     | Programm zurücksetzen                                               |

enze

#### \*) Lenze-Einstellung

7

# 1

### Hinweis!

- ► Die Software "Global Drive Control easy" ist auf der CD-ROM "Drive PLC Developer Studio" enthalten.
- Die Vollversion von "Global Drive Control" erhalten Sie bei Lenze unter der Bestellnummer ESP-GDC 2.
- ► Eine Beschreibung zum Parametrieren mit dem Keypad finden Sie in der Anleitung, die jedem Keypad beiliegt.
- Die Codetabelle finden Sie in der Online-Dokumentation zum Drive PLC Developer Studio (DDS).

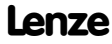

### Fehlersuche und Störungsbeseitigung LED-Statusanzeigen 8

### LED-Statusanzeigen

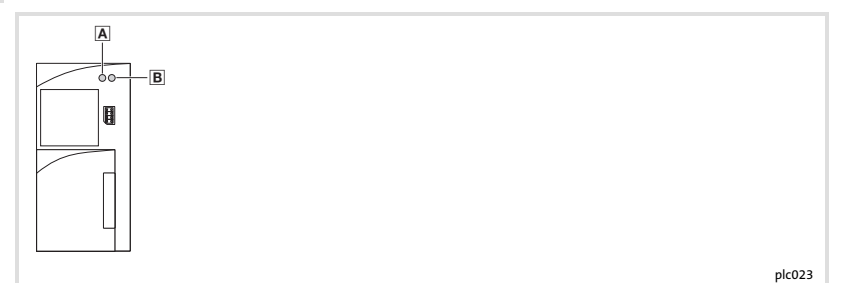

| LED  |       |                             |                                      |
|------|-------|-----------------------------|--------------------------------------|
| Pos. | Farbe | Zustand                     | Beschreibung                         |
| Α    | rot   | blinkt                      | Störung: TRIP                        |
| B    | grün  | blinkt im 0.5-Sekunden-Takt | SPS-Programm nicht geladen           |
|      |       | an                          | SPS-Programm läuft                   |
|      |       | aus                         | SPS-Programm geladen                 |
|      |       | blinkt im 1-Sekunden-Takt   | SPS-Programm geladen aber angehalten |

### Fehlverhalten der Drive PLC

| Fehlverhalten                                               | Ursache                                                                                        | Abhilfe                                                                                                    |
|-------------------------------------------------------------|------------------------------------------------------------------------------------------------|----------------------------------------------------------------------------------------------------|
| Kommunikationsfehler<br>Einloggen nicht möglich             | Drive PLC ohne Versorgungsspan-<br>nung                                                        | Versorgungsspannung einschalten                                                                                                    |
|                                                             | Keine Verbindung zwischen PC und<br>Drive PLC                                                  | Verdrahtung des Systembus prüfen<br>Anleitung zum PC-Systembusmo-<br>dul 2173IB<br>27                                                       |
|                                                             | PC-Systembusmodul 2173IB wird<br>nicht mit Spannung versorgt<br>(LED am PC-Systembusmodul aus) | Spannungsadapter für DIN/PS2-Ta-<br>staturanschluss einstecken<br>Anleitung zum PC-Systembusmo-<br>dul 2173IB                               |
|                                                             | Kein Abschlusswiderstand (120 Ω)<br>im Systembus                                               | iii 23                                                                                                    |
|                                                             | PC-Systembusmodul 2173IB wurde<br>nicht initialisiert                                          | <ul> <li>Einschaltreihenfolge beachten:</li> <li>PC-Systembusmodul 2173IB auf<br/>LPT1 oder LPTx stecken</li> <li>PC einschalten</li> </ul> |
|                                                             | Kommunikationsparameter fehler-<br>haft                                                        | Kommunikationsparameter richtig<br>einstellen<br>🖽 DDS "Erste Schritte", Kap. 4.4.2                                                         |
| PC reagiert nicht mehr                                      | Das Systembusmodul wurde wäh-<br>rend des Betriebs vom Parallel-Port<br>(LPT) des PC abgezogen | PC neu starten                                                                                                    |
|                                                             | Ein Druckauftrag wurde an die vom<br>Systembusmodul verwendete<br>Schnittstelle geschickt      | PC neu starten und anderen Parallel-<br>Port (LPT) zum Drucken verwenden                                                                    |
| Kein Steuersignal an digi-<br>talen Ausgängen (X2)          | Fehlende Verbindung zwischen<br>X1/+24 und X1/O24                                              | Verbindung herstellen                                                                                                    |
| Kein Einlesen der Signale<br>an digitalen Eingängen<br>(X3) | HIGH-Pegel der Eingangssignale zu<br>niedrig (<13 V)                                           | HIGH-Pegel der Eingangssignale<br>müssen 13 V 30 V betragen<br>🕮 25                                                                         |

Lenze

### Fehlersuche und Störungsbeseitigung Systemfehlermeldungen 8

### Systemfehlermeldungen

| Anzeige  |      |       | Störung                                                                            | Ursache                                                                                                    | Abhilfe                                                                                                    |
|----------|------|-------|------------------------------------------------------------------------------------|----------------------------------------------------------------------------------------------------|----------------------------------------------------------------------------------------------------|
| Keypad   |      | PC 1) |                                                                                    |                                                                                                    |                                                                                                    |
| nOEr     | Trip | 0     | Keine Störung                                                                      | -                                                                                                    | -                                                                                                    |
| ccr Trip |      | 71    | Systemstörung                                                                      | Starke Störeinkopplungen<br>auf Steuerleitungen                                                                     | Steuerleitung abgeschirmt verle-<br>gen                                                                                                    |
|          |      |       |                                                                                    | Masse- oder Erdschleifen<br>in der Verdrahtung                                                                      |                                                                                                    |
| cEO      | Trip | 61    | Kommunikations-<br>fehler an AIF                                                   | Übertragung von Steuer-<br>befehlen über AIF ist ge-<br>stört                                                       | Kommunikationsmodul fest in<br>das Handterminal stecken                                                                                                    |
| cEl      | Trip | 62    | Kommunikations-<br>fehler an<br>CAN-IN1 bei Sync-<br>Steuerung                     | CAN-IN1-Objekt empfängt<br>fehlerhafte Daten oder die<br>Kommunikation ist unter-<br>brochen                        | <ul> <li>Steckverbindung Busmodul</li> <li>⇔ FIF prüfen</li> <li>Sender überprüfen</li> <li>Evtl. Überwachungszeit in<br/>C0357/1 erhöhen</li> </ul>                                       |
| cE2      | Trip | 63    | Kommunikations-<br>fehler an<br>CAN-IN2                                            | CAN-IN2-Objekt empfängt<br>fehlerhafte Daten oder die<br>Kommunikation ist unter-<br>brochen                        | <ul> <li>Steckverbindung Busmodul</li> <li>↔ FIF prüfen</li> <li>Sender überprüfen</li> <li>Evtl. Überwachungszeit in<br/>C0357/2 erhöhen</li> </ul>                                       |
| cE3      | Trip | 64    | Kommunikations-<br>fehler an<br>CAN-IN3 bei Ereig-<br>nis- bzw. Zeitsteue-<br>rung | CAN-IN3-Objekt empfängt<br>fehlerhafte Daten oder die<br>Kommunikation ist unter-<br>brochen                        | <ul> <li>Steckverbindung Busmodul</li> <li>↔ FIF prüfen</li> <li>Sender überprüfen</li> <li>Evtl. Überwachungszeit in<br/>C0357/3 erhöhen</li> </ul>                                       |
| сEЧ      | Trip | 65    | BUS-OFF<br>(viele Kommunika-<br>tionsfehler aufge-<br>treten)                      | Drive PLC hat zu viele feh-<br>lerhafte Telegramme über<br>Systembus empfangen<br>und sich vom Bus abge-<br>koppelt | <ul> <li>Prüfen, ob Busabschluss vorhanden</li> <li>Schirmauflage der Leitungen</li> <li>PE-Anbindung prüfen</li> <li>Busbelastung prüfen, ggf.<br/>Übertragungsrate reduzieren</li> </ul> |
| EEr      | Trip | 91    | Externe Störung<br>(TRIP-Set)                                                      | Ein mit der Funktion TRIP-<br>Set belegtes digitales Si-<br>gnal ist aktiviert worden                               | Externen Geber überprüfen                                                                                                    |

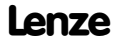
## Fehlersuche und Störungsbeseitigung

Systemfehlermeldungen

| Anzeige |      |       | Störung                                                     | Ursache                                                                                                    | Abhilfe                                                                                                    |
|---------|------|-------|-------------------------------------------------------------|----------------------------------------------------------------------------------------------------|----------------------------------------------------------------------------------------------------|
| Keypad  |      | PC 1) |                                                             |                                                                                                    |                                                                                                    |
| HOS     | Trip | 105   | Interne Störung                                             |                                                                                                    | Rücksprache mit Lenze                                                                                                    |
| H08     | Trip | 108   | Fehler bei der Kon-<br>figuration des Ex-<br>tension Board  | Extension Board nicht kor-<br>rekt aufgesteckt oder vom<br>Programm nicht unter-<br>stützt                                                                     | <ul> <li>Steckverbindung überprüfen</li> <li>Prüfen, ob Extension Board<br/>von der Betriebssystem-Ver-<br/>sion unterstützt wird</li> </ul> |
| PEr     | Trip | 74    | Fehler im Pro-<br>grammablauf                               | Es wurde ein Fehler im<br>Programmablauf festge-<br>stellt.                                                                                                    | Drive PLC mit Datensatz (auf<br>Diskette) an Lenze einschicken                                                                               |
| ΡΙ      | Trip | 79    | Initialisierungsfeh-<br>ler beim Parameter-<br>satztransfer | <ul> <li>Beim Parametersatz-<br/>transfer zur Drive PLC<br/>wurde ein Fehler fest-<br/>gestellt</li> <li>Parametersatz paßt<br/>nicht zur Drive PLC</li> </ul> | Parametersatz korrigieren                                                                                                    |
| PrO     | Trip | 75    | Interne Störung                                             |                                                                                                    | Rücksprache mit Lenze                                                                                                    |
| PrI     | Trip | 72    | PAR1 mit dem Key-<br>pad/PC falsch über-<br>tragen          | PAR1 ist defekt                                                                                                    | Datentransfer wiederholen oder<br>Lenze-Einstellung laden                                                                                    |
| Pr5     | Trip | 79    | Interne Störung                                             | Zyklisches Parametersatz<br>speichern                                                                                                    | Kein zyklisches Parametersatz<br>speichern durchführen, da dies<br>zur Beschädigung des EEPROMs<br>führt                                     |

#### 1) LECOM-Fehlernummer

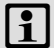

## Hinweis!

Ausführliche Informationen zu den Systemfehlermeldungen der Drive PLC finden Sie im PDF-Handbuch "Drive PLC" (Kap. Anhang: Systemfehlermeldungen)

Lenze

| Legend for fold-out page |                                                        |                         |  |  |  |  |
|--------------------------|--------------------------------------------------------|-------------------------|--|--|--|--|
| Pos.                     | Description                                            | Detailed<br>information |  |  |  |  |
| Α                        | Terminal strip X1, DC voltage supply connection        |                         |  |  |  |  |
| В                        | Terminal strip X2, connection of digital outputs       | iii 59                  |  |  |  |  |
| С                        | Terminal strip X3, connection of digital inputs        |                         |  |  |  |  |
| D                        | Red LED, fault display                                 |                         |  |  |  |  |
| Е                        | Green LED, display of PLC program status               | 60                      |  |  |  |  |
| F                        | Slot of communication module                           | iii 54                  |  |  |  |  |
| G                        | Protection cover, slot of function module              | iii 53                  |  |  |  |  |
| Η                        | Terminal strip X4, connection of analog inputs/outputs |                         |  |  |  |  |
|                          | Terminal strip X5, connection of CAN                   | LEI 01                  |  |  |  |  |
| J                        | Protection cover, slot of extension board              | iii 55                  |  |  |  |  |

# Contents i

| 1 | About this documentation<br>Conventions used<br>Notes used                                                                                                    | <b>40</b><br>41<br>42             |
|---|----------------------------------------------------------------------------------------------------|-----------------------------------|
| 2 | Safety instructions<br>General safety information<br>Residual hazards                                                                                                    | <b>44</b><br>44<br>46             |
| 3 | Product description<br>Scope of supply<br>Identification                                                                                                    | <b>47</b><br>47<br>48             |
| 4 | Technical data         General data and operating conditions         PLC functionality                                                                                                    | <b>49</b><br>49<br>50             |
| 5 | Mechanical installation<br>Dimensions<br>Basic module<br>Function modules<br>Communication modules<br>Extension boards                                                                                       | <b>51</b><br>52<br>53<br>54<br>55 |
| 6 | Electrical installation<br>EMC-compliant installation<br>Wiring terminal strips<br>Terminal strips on the top of the device<br>Terminal strips on the bottom of the device<br>Wiring of the system bus (CAN) | <b>57</b><br>58<br>59<br>61<br>63 |
| 7 | Commissioning<br>Before switching on<br>Switch-on sequence<br>Program control                                                                                                    | <b>65</b><br>65<br>66<br>66       |
| 8 | Troubleshooting and fault elimination         LED status displays         Maloperation of the Drive PLC         System error messages                                                                        | <b>68</b><br>68<br>69<br>70       |

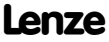

# **1** About this documentation

### Contents

This documentation provides ...

- ▶ Information about the mechanical and electrical installation of the Drive PLC;
- Information about the commissioning of the Drive PLC;
- Safety instructions that must be observed;
- Technical data.

### Validity information

The information given in this documentation is valid for the following devices:

| PLC       | Type designation | From hardware version | From software version |
|-----------|------------------|-----------------------|-----------------------|
| Drive PLC | EPL1020x-El      | 18                    | 2.0                   |

### Target group

This documentation is intended for persons who install and commission the described product according to the project requirements.

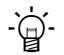

# Tip!

Documentation and software updates for further Lenze products can be found on the Internet in the "Services & Downloads" area under

### http://www.Lenze.com

### **Conventions used**

This documentation uses the following conventions to distinguish between different types of information:

| Type of information | Identification | Examples/notes                                                                          |  |
|---------------------|----------------|-----------------------------------------------------------------------------------------|--|
| Numbers             |                |                                                                                         |  |
| Decimal separator   | Point          | The decimal point is used throughout this documentation.<br>Example: 1234.56            |  |
| Symbols             |                |                                                                                         |  |
| Page reference      |                | Reference to another page with<br>additional information<br>Example: 🛄 16 = see page 16 |  |

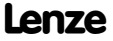

# **1** About this documentation

Notes used

#### Notes used

The following pictographs and signal words are used in this documentation to indicate dangers and important information:

#### Safety instructions

Structure of safety instructions:

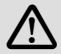

## Danger!

(characterises the type and severity of danger)

Note

(describes the danger and gives information about how to prevent dangerous situations)

| Pictograph and signal word | Meaning                                                                                                    |  |  |
|----------------------------|----------------------------------------------------------------------------------------------------|--|--|
| Danger!                    | Danger of personal injury through dangerous electrical<br>voltage.<br>Reference to an imminent danger that may result in death<br>or serious personal injury if the corresponding measures are<br>not taken. |  |  |
| Danger!                    | Danger of personal injury through a general source of<br>danger.<br>Reference to an imminent danger that may result in death<br>or serious personal injury if the corresponding measures are<br>not taken.   |  |  |
| STOP Stop!                 | Danger of property damage.<br>Reference to a possible danger that may result in property<br>damage if the corresponding measures are not taken.                                                              |  |  |

## About this documentation 1 Notes used

## **Application notes**

| Pictograp | oh and signal word | Meaning                                        |
|-----------|--------------------|------------------------------------------------|
| 1         | Note!              | Important note to ensure troublefree operation |
| -`@       | Tip!               | Useful tip for simple handling                 |
| •         |                    | Reference to another documentation             |

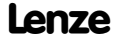

## 2 Safety instructions General safety information

#### **General safety information**

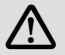

## Danger!

Disregarding the following basic safety measures may lead to severe personal injury and damage to material:

- Lenze drive components ...
  - ... must only be used as directed.
  - ... must never be commissioned in the event of visible damage.
  - ... must never be technically modified.
  - ... must never be commissioned before they have been completely mounted.
  - ... must never be operated without the covers required.
  - ... can according to their enclosure contain live, movable or rotating parts during operation. Surfaces can be hot.
- ► For Lenze drive components ...
  - ... use only the accessories approved.
  - ... use only original spare parts from Lenze.
- Observe all specifications given in the attached documentation.
  - This is the prerequisite for safe and trouble-free operation and achieving the specified product features.
  - The specifications, processes, and circuitry described in this document are for guidance only and must be adapted to your own application. Lenze does not take responsibility for the suitability of the process and circuit proposals.

- ► Only qualified personnel may work with and on Lenze drive components. According to IEC 364 and CENELEC HD 384, these are persons ...
  - ... who are familiar with the installation, assembly, commissioning and operation
    of the product.
  - ... who have the corresponding qualifications for their work.
  - ... who know all regulations for the prevention of accidents, directives and laws applicable on site and are able to apply them.

### 2 Safety instructions Residual hazards

#### **Residual hazards**

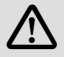

## Danger!

Mounting and installation of the Drive PLC may only be carried out in de-energised state!

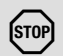

# Stop!

### **Electrostatic discharge**

Electronic components within the Drive PLC can be damaged or destroyed by electrostatic discharge.

#### Possible consequences:

► The Drive PLC is defective.

#### **Protective measures**

► Free yourself from any electrostatic charge before you touch the Drive PLC.

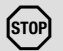

## Stop!

#### Save cyclic parameter set

With "Save cyclic parameter set", the EEPROM can be damaged or destroyed.

#### **Possible consequences:**

► The Drive PLC is defective.

#### **Protective measures**

Do not execute "Save cyclic parameter set"!

## Product description Scope of supply

## Scope of supply

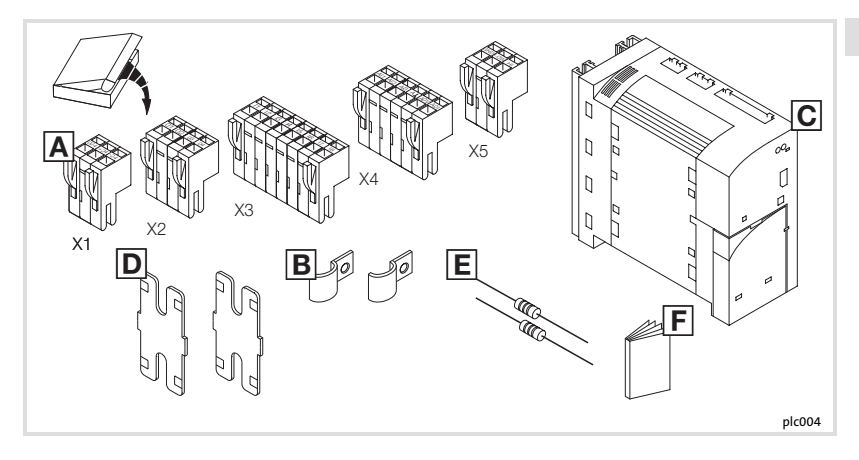

| Pos. | Scope of supply                              |  |  |  |  |  |
|------|----------------------------------------------|--|--|--|--|--|
| Α    | Terminal strip X1: DC-voltage supply         |  |  |  |  |  |
|      | Terminal strip X2: digital outputs           |  |  |  |  |  |
|      | Terminal strip X3: digital inputs            |  |  |  |  |  |
|      | Terminal strip X4: analog inputs and outputs |  |  |  |  |  |
|      | Terminal strip X5: system bus (CAN)          |  |  |  |  |  |
| В    | Shield clamps                                |  |  |  |  |  |
| С    | Drive PLC                                    |  |  |  |  |  |
| D    | Holder for standard mounting                 |  |  |  |  |  |
| E    | Bus terminating resistors (120 $\Omega$ )    |  |  |  |  |  |
| F    | Mounting Instructions                        |  |  |  |  |  |

# 3 Product description

Identification

## Identification

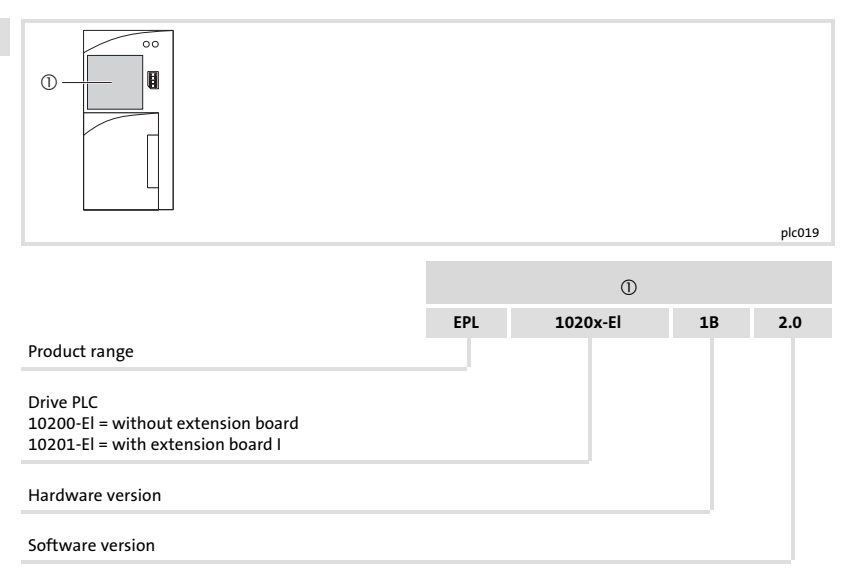

## General data and operating conditions

| Field                          | Values                                                                                                    |                                                                                                    |  |  |  |
|--------------------------------|----------------------------------------------------------------------------------------------------|----------------------------------------------------------------------------------------------------|--|--|--|
| Conformity                     | CE                                                                                                    | Low-Voltage Directive (2006/95/EC)                                                                                                    |  |  |  |
| Approvals                      | UL 508C                                                                                                    | Underwriter Laboratories (File-No. E132659)<br>Power Conversion Equipment                                                                                                    |  |  |  |
| DC supply voltage              | Voltage                                                                                                    | +18 VDC - 0 % +30 VDC + 0 %                                                                                                    |  |  |  |
|                                | Current                                                                                                    | Max. 4.2 A at 24 VDC:<br>• 200 mA at +24 V (Drive PLC supply)<br>• max. 1A per output at Drive PLC<br>Note: The outputs of the extension boards must be<br>supplied externally |  |  |  |
| Supply conditions              | The device must not be connected to voltages > 50 V against PE.<br>The device must not be used in mains circuits.                 |                                                                                                    |  |  |  |
| Climatic conditions            | Class 3K3 to EN 50178<br>(without condensation, average relative humidity 85 %)                                                   |                                                                                                    |  |  |  |
| Temperature range              | Transport                                                                                                    | -25 °C +70 °C                                                                                                    |  |  |  |
|                                | Storage                                                                                                    | -25 °C +60 °C                                                                                                    |  |  |  |
|                                | Operation                                                                                                    | 0 °C +40 °C without power derating<br>+40 °C +55 °C with derating                                                                                                    |  |  |  |
| Power derating                 | Of output currents at t <sub>a</sub> > +40 °C: 2.5 %/K                                                                            |                                                                                                    |  |  |  |
| Vibration resistance           | Resistant to acceleration up to 0.7 g                                                                                             |                                                                                                    |  |  |  |
| Permissible mounting positions | Vertical                                                                                                    |                                                                                                    |  |  |  |
| Free space                     | ≥ 100 mm below and above                                                                                                    |                                                                                                    |  |  |  |
| Enclosure                      | IP 20                                                                                                    |                                                                                                    |  |  |  |
| Total insulation               | The degree of insulation of the device depends on the degree of<br>insulation of the voltage source and the components connected. |                                                                                                    |  |  |  |

Lenze

## 4 Technical data PLC functionality

## **PLC functionality**

| Field   |         | Number | Description                        | Data                             |                                                                                                    |
|---------|---------|--------|------------------------------------|----------------------------------|----------------------------------------------------------------------------------------------------|
| Inputs  | digital | 8      | Free inputs                        | +24 VDC / 8 mA<br>per input      | Reading and writing of the<br>inputs:<br>Shortest reading cycle:<br>1 ms (depending on the<br>site where the process<br>map is generated) |
|         | analog  | 3      | Free inputs<br>(10 bits + sign)    | ±10 V                            |                                                                                                    |
| Outputs | digital | 4      | Free outputs                       | +24 VDC / max. 1<br>A per output | Updating the outputs:<br>shortest update cycle is<br>1 ms (depending on the<br>site where the process<br>map is generated)                |
|         | analog  | 1      | Voltage output (10<br>bits + sign) | ±10 V / max. 2<br>mA,<br>±0.5 %  |                                                                                                    |
|         |         | 1      | Current output<br>(10 bits + sign) | ±20 mA,<br>±0.5 %                |                                                                                                    |

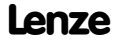

Dimensions

5

## Dimensions

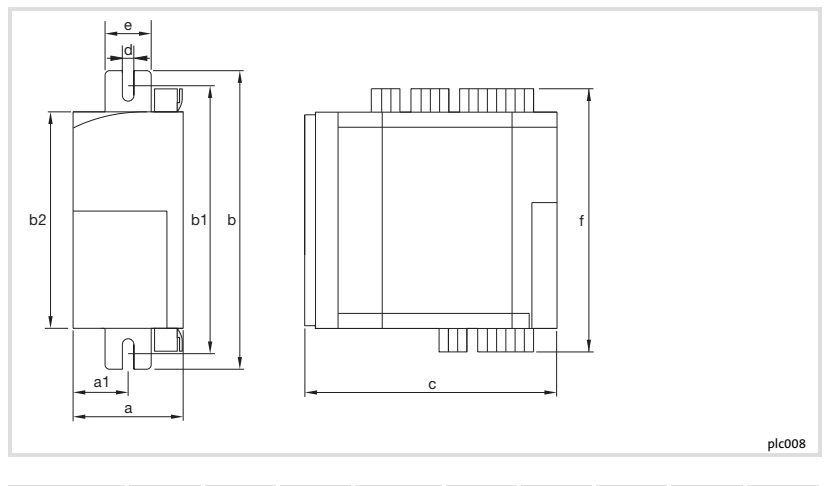

|              | a    | <b>a1</b> | <b>b</b> | <b>b1</b> | <b>b2</b> | <b>c</b> | <b>d</b> | e    | f    |
|--------------|------|-----------|----------|-----------|-----------|----------|----------|------|------|
|              | [mm] | [mm]      | [mm]     | [mm]      | [mm]      | [mm]     | [mm]     | [mm] | [mm] |
| EPL-10200-El | 60   | 30        | 167      | 147 167   | 120       | 140      | 6.5      | 27.5 | 146  |

Lenze

Basic module

## **Basic module**

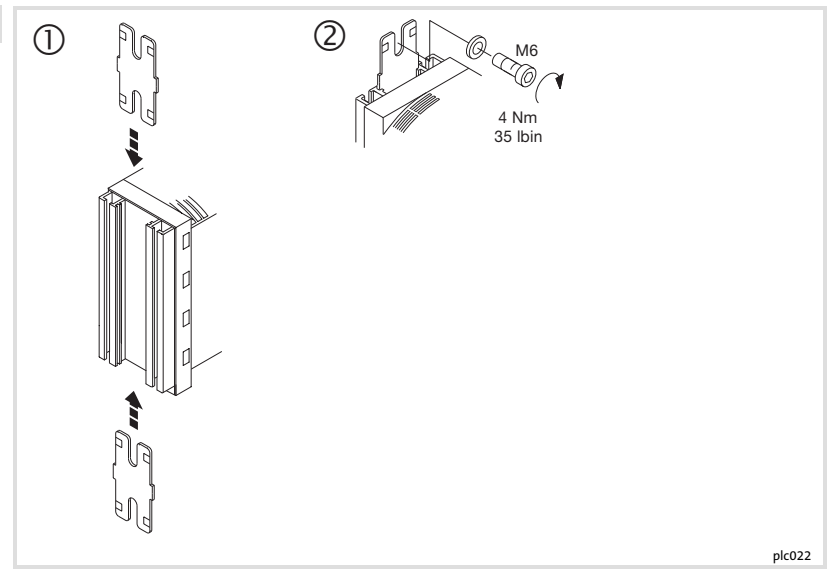

How to mount the Drive PLC:

- 1. Prepare two M6 fixing holes on the mounting plate.
  - Observe dimensions and free spaces.
- 2. Slide the fixing rails onto the Drive PLC.
- 3. Mount the Drive PLC with two screws and washers.
  - Observe starting torque.

Function modules

5

### **Function modules**

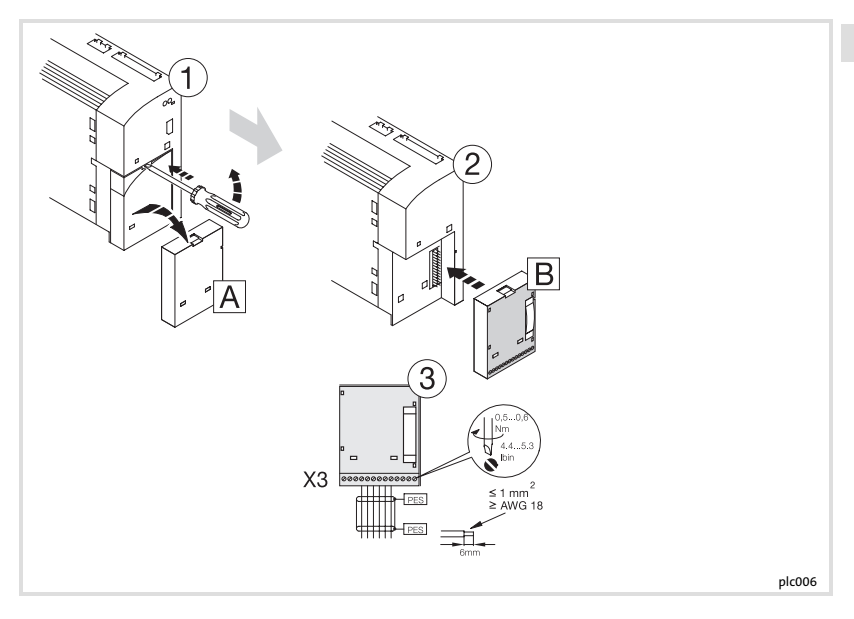

- 1. Remove and store protective cover A.
- 2. Plug function module 
  on FIF interface.
- 3. Wiring: See Mounting Instructions of the function module.

**Communication modules** 

### **Communication modules**

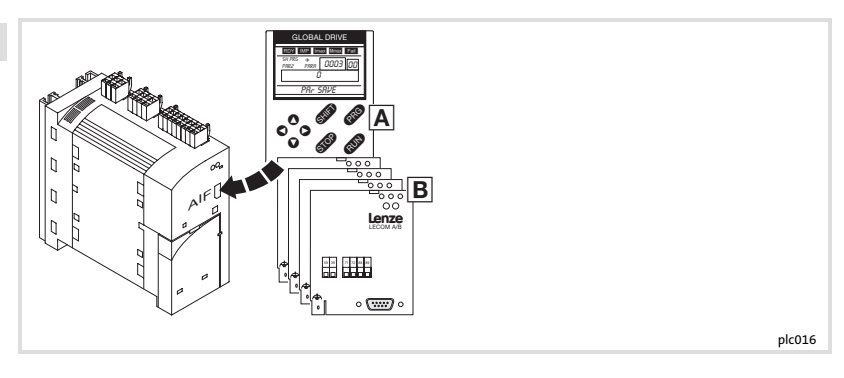

The automation interface (AIF) is used for the connection of different plug-on modules

- A Keypad XT, type EMZ9371BC
- **B** Fieldbus modules

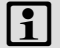

## Note!

The wiring of the fieldbus modules is described in the mounting instructions supplied with every fieldbus module.

### Mechanical installation Extension boards

### **Extension boards**

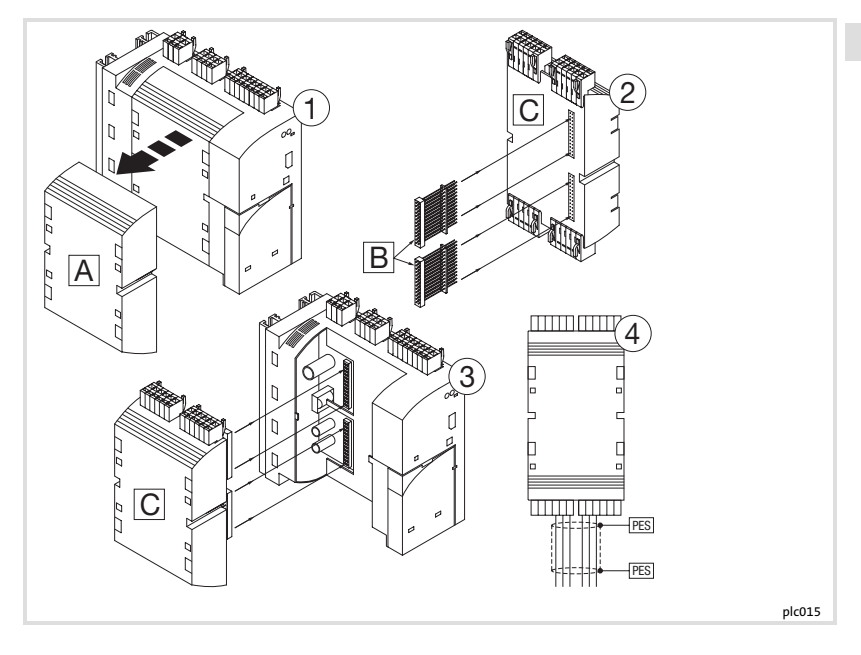

- 1. Remove and store the protective cover A.
- 2. Insert the pin connector strips B into the extension board C.
- 3. Insert the extension board C into the Drive PLC.
- 4. Wiring: See Mounting Instructions for the extension board.

Lenze

Note for Drive PLC with software version as of version 6.1:

The Drive PLC detects automatically

- missing connections to the extension board.
- an extension board which is not compatible with the user program.
- ► a missing extension board.

## Note for Drive PLC with software version before version 6.1:

The Drive PLC does not automatically detect

- missing connections to the extension board.
- an extension board which is not compatible with the user program.
- ▶ a missing extension board.

Missing connections, incompatibility or missing extension boards can result in undefined actions which can endanger the machine/system.

Therefore it is absolutely necessary to ensure that

- the extension board is always connected with both 26-pole plug connectors to the Drive PLC (see Mounting Instructions of extension board, chapter "Mechanical installation", plug connectors B).
- ▶ the extension board type matches the user program.

# i

## Note!

- Lenze makes function blocks available to you which can be loaded into your application program for the Drive PLC. This enables the Drive PLC to detect missing connections or non-compatible extension boards and to output an error message.
- ► The function blocks can be downloaded from the Lenze homepage.

**EMC**-compliant installation

#### **EMC-compliant installation**

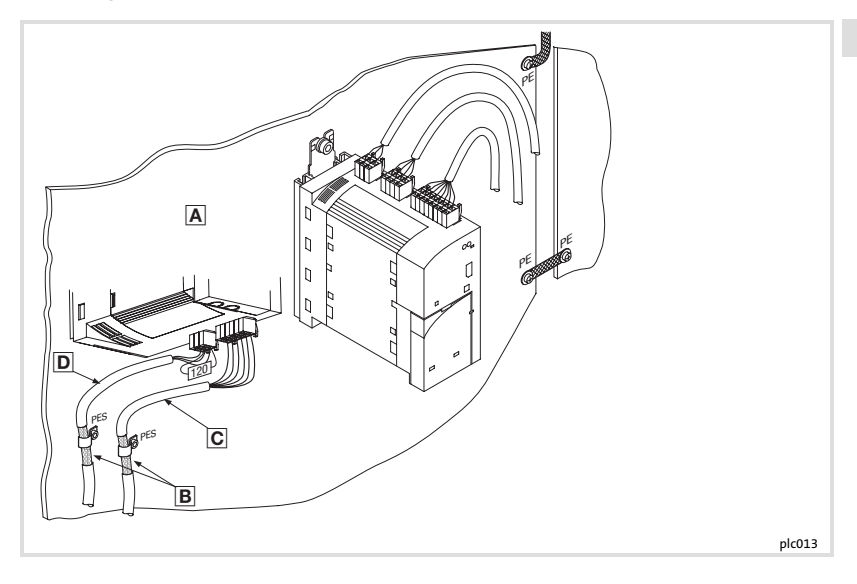

- A Mounting plate with electrically conductive surface.
- B Ground the cable shield with a large-area connection to PE (PES: HF shield connection via PE connection).

Lenze

Use the enclosed fixing brackets.

- C Signal cable for analog input and output signals. Always use a shielded cable.
- Signal cable for the system bus (CAN), with bus terminating resistor (120 Ω). Always use a shielded cable.

Wiring terminal strips

### Wiring terminal strips

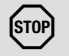

# Stop!

- ▶ Wire up the terminal strips before plugging them on!
- Plug on or pull off the strips ONLY when the device is disconnected from the supply power!
- Unused terminal strips should also be plugged on to protect the contacts!

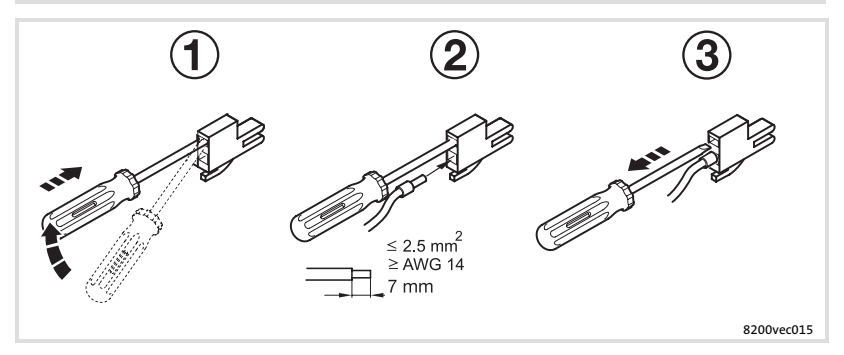

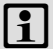

## Note!

The wiring may also be carried out without wire crimp cap - without any restrictions.

Terminal strips on the top of the device

### Terminal strips on the top of the device

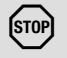

## Stop!

The Drive PLC can only be connected to a supply voltage of max. +30 V DC!

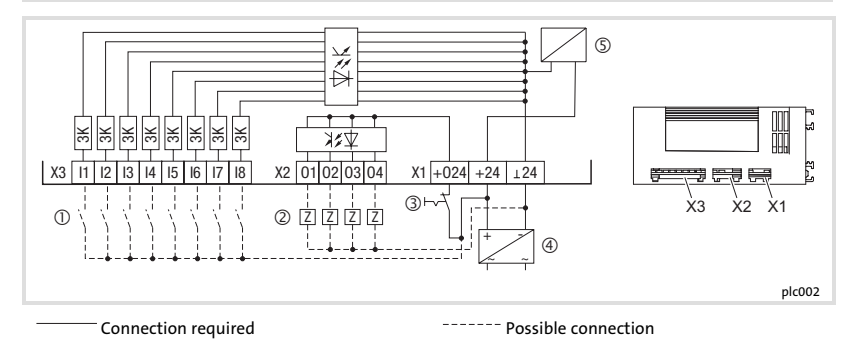

► Higher voltages, or AC, will destroy the device!

- 1 Encoder
- ② Load
- ③ Emergency off
- ④ External DC supply voltage
- Supply for control electronics

Terminal strips on the top of the device

|                    | Terminal | Use                                                                | Level             | Data                                                                                                    |  |
|--------------------|----------|--------------------------------------------------------------------|-------------------|----------------------------------------------------------------------------------------------------|--|
| Voltage<br>supply  | X1/⊥24   | 0 V of supply voltage,<br>ground for digital inputs<br>and outputs | -                 | -                                                                                                    |  |
|                    | X1/+24   | Supply voltage                                                     | +18 VDC 30 VDC    | -                                                                                                    |  |
|                    | X1/+O24  | Supply voltage for digital<br>outputs                              | +18 VDC 30 VDC    | -                                                                                                    |  |
| Digital<br>inputs  | X3/I1    | Freely assignable input 1                                          | HIGH active       | Input current: 8 mA at 24 V<br>Reading and processing the<br>inputs: shortest reading cycle:<br>1 ms (depending on the site<br>where the process map is<br>generated) |  |
|                    | :        | :                                                                  | LOW: 0 V +4 V     |                                                                                                    |  |
|                    | X3/I8    | Freely assignable input 8                                          | NUN: +15 V +50 V  |                                                                                                    |  |
| Digital<br>outputs | X2/01    | Freely assignable output<br>1                                      | HIGH active       | Load capacity: max. 1 A per<br>output<br>Updating the outputs:<br>shortest update cycle is 1 ms<br>(depending on the site where<br>the process map is generated)      |  |
|                    | :        | :                                                                  | LOW: 0 V +4 V     |                                                                                                    |  |
|                    | X2/04    | Freely assignable output<br>4                                      | HIGH: +13 V +30 V |                                                                                                    |  |

Terminal strips on the bottom of the device

### Terminal strips on the bottom of the device

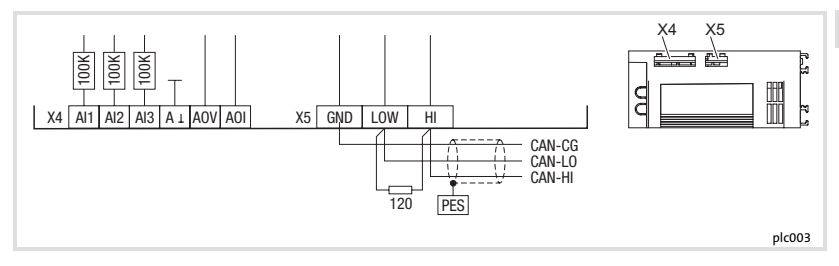

|                     | Terminal | Use                                     | Level                           | Data                                           |  |
|---------------------|----------|-----------------------------------------|---------------------------------|------------------------------------------------|--|
| Analog              | X4/AI1   | Freely assignable input 1               |                                 |                                                |  |
| inputs              | X4/AI2   | Freely assignable input 2               | -10 V +10 V                     | Resolution: 10 bits + sign                     |  |
|                     | X4/AI3   | Freely assignable input 3               |                                 |                                                |  |
| Analog<br>outputs   | X4/AOV   | Voltage output                          | -10 V +10 V /<br>max. 2 mA      | Resolution: 10 bits + sign<br>Accuracy: ±0.5 % |  |
|                     | X4/AOI   | Current output                          | -20 mA +20 mA                   |                                                |  |
|                     | X4/A⊥    | Ground for analog inputs<br>and outputs | -                               | -                                              |  |
| System<br>bus (CAN) | X5/GND   | CAN-GND                                 | Reference potential             | -                                              |  |
|                     | X5/LOW   | CAN-LOW                                 | System bus LOW<br>(data cable)  | -                                              |  |
|                     | X5/HI    | CAN-HIGH                                | System bus HIGH<br>(data cable) | -                                              |  |

Lenze

Terminal strips on the bottom of the device

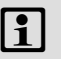

# Note!

- A detailed description of how to invert the digital input and output levels can be found in the section "DIGITAL\_IO" of the Manual for the Drive PLC Developer Studio (DDS).
- ► Use the function block L\_AIN or L\_AOUT to adjust the analog input and output signals. A description of this can also be found in the section "Standard Library 9300 Servo PLC" of the DDS Manual.

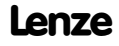

### Wiring of the system bus (CAN)

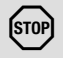

## Stop!

Only connect terminals of the same designation.

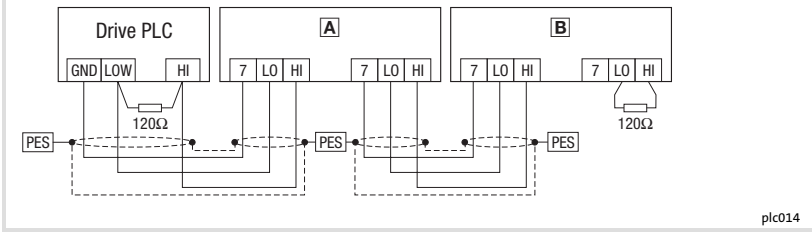

- A Controller 1
- B Controller 2
- PES HF shield termination through PE connection

### Features of the system cable:

| Total cable length          | up to 300 m                                                                            | 300 to 1000 m |  |
|-----------------------------|----------------------------------------------------------------------------------------|---------------|--|
| Cable type                  | LIYCY 2 x 2 x 0.5 mm <sup>2</sup> CYPIMF 2 x 2 x 0.5 mm <sup>2</sup>                   |               |  |
|                             | Twisted pair with shielding<br>Pair 1: CAN-LOW (LO) and CAN-HIGH (HI)<br>Pair 2: 2 GND |               |  |
| Cable resistance            | ≤40 Ω/km                                                                               | ≤40 Ω/km      |  |
| Capacitance per unit length | ≤130 nF/km                                                                             | ≤60 nF/km     |  |

lenze

Wiring of the system bus (CAN)

Connection of the bus terminating resistors:

- One resistor 120  $\Omega$  each on the first and last bus device
- On the 93XX controller the resistor can be screwed directly under the terminals X4/HI and X4/LO

Features:

- CAN-based with bus protocol according to CANopen (CAL-based Communication Profile DS301)
- Bus expansion:
  - 25 m for max. 1 Mbit/s baud rate
  - up to 1 km with reduced baud rate
- Extremely reliable data transmission (Hamming distance = 6)
- Signal level to ISO 11898
- Up to 63 bus devices are possible

7

#### Before switching on

## Stop!

Make the connection between the PC and Drive PLC and the PC system bus module ONLY when the equipment is switched off!

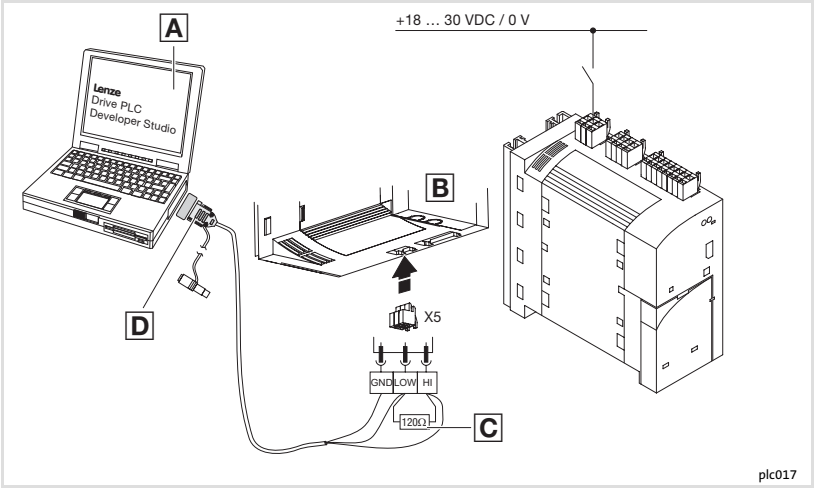

Lenze

- A PC
- B Drive PLC
- **C** Bus terminating resistor  $120\Omega$
- D PC system bus module

#### Switch-on sequence

- 1. Before switching on the supply voltage check the wiring for completeness and short circuit.
- 2. Switch on the supply voltage for the Drive PLC and the PC.
- 3. Start the "Drive PLC Developer Studio" (DDS) software.
- 4. Set the communication parameters. (
   "Drive PLC Developer Studio Getting started")
- 5. Load the required project into the Drive PLC. (D "Drive PLC Developer Studio Getting started")
- 6. Start the program. ( " "Drive PLC Developer Studio Getting started")

#### **Program control**

You have various options to control the program in the Drive PLC:

| Control with                                                  | Program function   | Setting/parameter setting      |                                                               |
|---------------------------------------------------------------|--------------------|--------------------------------|---------------------------------------------------------------|
| Software Drive PLC Developer<br>Studio (DDS)                  | start, stop, reset | DDS Manual - "Getting started" |                                                               |
| <ul> <li>Software "Global Drive<br/>Control" (GDC)</li> </ul> | Automatic start    | C2104 = -0- *)                 | Program does <b>not</b> start<br>automatically after power-on |
| <ul> <li>Keypad XT 9371BC</li> </ul>                          |                    | C2104 = -1-                    | Program starts automatically<br>after power-on                |
|                                                               | start, stop, reset | C2108 = -0- *)                 | Function executed                                             |
|                                                               |                    | C2108 = -1- Start program      |                                                               |
|                                                               |                    | C2108 = -2-                    | Stop program                                                  |
|                                                               |                    | C2108 = -3-                    | Reset program                                                 |

en

#### \*) Lenze setting

7

# 1 Note!

- ► The "Global Drive Control easy" software is included on the CD-ROM "Drive PLC Developer Studio".
- ► The full version of "Global Drive Control" can be obtained from Lenze under the order number ESP-GDC 2.
- A description of how to set parameters using the keypad can be found in the instructions supplied with each keypad.
- ► The code table can be found in the online documentation of the Drive PLC Developer Studio (DDS).

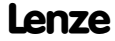

## 8 Troubleshooting and fault elimination LED status displays

## LED status displays

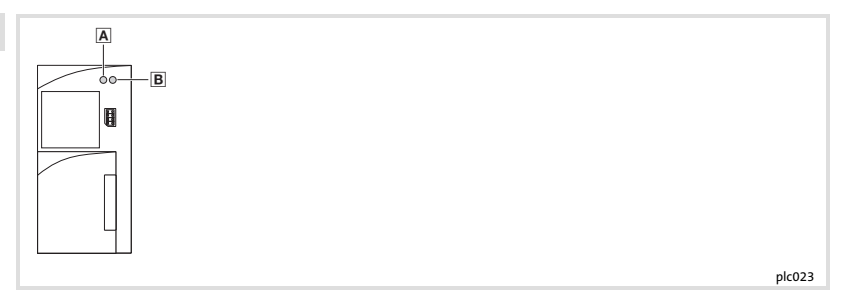

| LED  |        |                            |                                |  |
|------|--------|----------------------------|--------------------------------|--|
| Pos. | Colour | Status                     | Description                    |  |
| Α    | red    | blinking                   | Fault: TRIP                    |  |
| B    | green  | blinking every 0.5 seconds | PLC program not loaded         |  |
|      |        | on                         | PLC program is running         |  |
|      |        | off                        | PLC program loaded             |  |
|      |        | blinking every second      | PLC program loaded but stopped |  |

## Maloperation of the Drive PLC

| Maloperation                                   | Cause                                                                                                    | Remedy                                                                                                    |
|------------------------------------------------|----------------------------------------------------------------------------------------------------|----------------------------------------------------------------------------------------------------|
| Communication error                            | Drive PLC without supply voltage                                                                           | Switch on the supply voltage                                                                                          |
| Log-in not possible                            | No connection between PC and<br>Drive PLC                                                                  | Check wiring of system bus<br>Instructions for the PC system bus<br>module 2173IB<br>III 61                           |
|                                                | PC system bus module 2173IB is not<br>supplied with voltage<br>(LED at the PC system bus module is<br>off) | Plug in the voltage adapter for<br>DIN/PS2 keyboard connection<br>Instructions for the PC system bus<br>module 2173IB |
|                                                | No terminating resistor (120 $\Omega$ ) in the system bus                                                  | L 57                                                                                                    |
|                                                | PC system bus module 2173IB has not been initialised                                                       | Observe switch-on sequence:<br>1. Plug PC system bus module<br>2173IB on LPT1 or LPTx<br>2. Switch on PC              |
|                                                | Faulty communication parameters                                                                            | Set communication parameters<br>correctly<br>DDS "Getting started",<br>chapter 4.4.2                                  |
| PC does not respond<br>anymore                 | The system bus module has been<br>removed from the parallel prot (LPT)<br>of the PC during operation       | Restart PC                                                                                                    |
|                                                | A print job has been sent to the<br>interface used by the system bus<br>module                             | Restart PC and use another parallel port (LPT) for printing                                                           |
| No control signal at digital outputs (X2)      | Missing connection between X1/+24<br>and X1/O24                                                            | Establish connection                                                                                                  |
| Signals are not read in at digital inputs (X3) | HIGH levels of the input signals are too low (<13 V)                                                       | HIGH levels of the input signals must<br>amount to 13 V 30 V<br>59                                                    |

Lenze

# 8 Troubleshooting and fault elimination

System error messages

### System error messages

| Display |      |       | Fault                                                              | Cause                                                                                                 | Remedy                                                                                                    |
|---------|------|-------|--------------------------------------------------------------------|----------------------------------------------------------------------------------------------------|----------------------------------------------------------------------------------------------------|
| Keypad  |      | PC 1) |                                                                    |                                                                                                    |                                                                                                    |
| nOEr    | Trip | 0     | No fault                                                           | -                                                                                                    | -                                                                                                    |
| ccr     | Trip | 71    | System fault                                                       | Heavy interference<br>injections on the control<br>cables                                             | Install shielded control cable                                                                                                    |
|         |      |       |                                                                    | Earth loops in wiring                                                                                 |                                                                                                    |
| cEO     | Trip | 61    | Communication<br>error at AIF                                      | Transmission of control commands via AIF is faulty                                                    | Firmly insert the communication module in the diagnosis terminal                                                                                                    |
| cEl     | Trip | 62    | Communication<br>error at<br>CAN-IN1 with sync<br>control          | CAN-IN1 object receives<br>faulty data or<br>communication is<br>interrupted                          | <ul> <li>Check plug connection of bus<br/>module ⇔ FIF</li> <li>Check transmitter</li> <li>Possibly increase monitoring<br/>time in C0357/1</li> </ul>                                         |
| cE2     | Trip | 63    | Communication<br>error at<br>CAN-IN2                               | CAN-IN2 object receives<br>faulty data or<br>communication is<br>interrupted                          | <ul> <li>Check plug connection of bus<br/>module ⇔ FIF</li> <li>Check transmitter</li> <li>Possibly increase monitoring<br/>time in C0357/2</li> </ul>                                         |
| cE3     | Trip | 64    | Communication<br>error at<br>CAN-IN3 with event<br>or time control | CAN-IN3 object receives<br>faulty data or<br>communication is<br>interrupted                          | <ul> <li>Check plug connection of bus<br/>module ⇔ FIF</li> <li>Check transmitter</li> <li>Possibly increase monitoring<br/>time in C0357/3</li> </ul>                                         |
| cEY     | Trip | 65    | Bus-off<br>(many<br>communication<br>errors occurred)              | Drive PLC received too<br>many faulty messages via<br>system bus and decoupled<br>itself from the bus | <ul> <li>Check whether bus<br/>termination is present</li> <li>Shield connection of cables</li> <li>Check PE connection</li> <li>Check bus load, reduce baud<br/>rate, if necessary</li> </ul> |
| EEr     | Trip | 91    | External fault (TRIP<br>set)                                       | A digital signal assigned<br>with the TRIP set function<br>was activated                              | Check external encoder                                                                                                    |

## **Troubleshooting and fault elimination**

System error messages

| Display |      |       | Fault                                                    | Cause                                                                                                    | Remedy                                                                                                    |
|---------|------|-------|----------------------------------------------------------|----------------------------------------------------------------------------------------------------|----------------------------------------------------------------------------------------------------|
| Keypad  |      | PC 1) |                                                          |                                                                                                    |                                                                                                    |
| HOS     | Trip | 105   | Internal fault                                           |                                                                                                    | Contact Lenze                                                                                                    |
| H08     | Trip | 108   | Error when<br>configuring the<br>extension board         | Extension board has not<br>been plugged-on correctly<br>or not supported by the<br>program                                                                   | <ul> <li>Check plug connection</li> <li>Check if the extension board<br/>is supported by the operating<br/>system version</li> </ul> |
| PEr     | Trip | 74    | Error in program<br>flow                                 | An error has been<br>detected in the program<br>flow.                                                                                                    | Send Drive PLC with data set (to floppy disk) to Lenze                                                                               |
| PI      | Trip | 79    | Initialisation error<br>during parameter<br>set transfer | <ul> <li>During the parameter<br/>set transfer to the<br/>Drive PLC an error has<br/>been detected</li> <li>Wrong parameter set<br/>for Drive PLC</li> </ul> | Correct parameter set                                                                                                    |
| PrO     | Trip | 75    | Internal fault                                           |                                                                                                    | Contact Lenze                                                                                                    |
| PrI     | Trip | 72    | PAR1 incorrectly<br>transferred via<br>keypad/PC         | PAR1 is defective                                                                                                    | Repeat data transfer or load<br>Lenze setting                                                                                        |
| Pr5     | Trip | 79    | Internal fault                                           | Save cyclic parameter set                                                                                                    | Do not execute "Save cyclic<br>parameter set" since this<br>damages the EEPROM                                                       |

#### LECOM error number

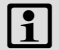

## Note!

Detailed information on the system error messages of the Drive PLC can be found in the PDF manual "Drive PLC" (chapter Appendix: System error messages)

Lenze

| Légende de l'illustration de la page dépliante |                                                          |                            |  |  |
|------------------------------------------------|----------------------------------------------------------|----------------------------|--|--|
| Pos.                                           | Description                                              | Informations<br>détaillées |  |  |
| Α                                              | Bornier X1, raccordement de l'alimentation CC            |                            |  |  |
| В                                              | Bornier X2, raccordement des sorties numériques          | iii 92                     |  |  |
| C                                              | Bornier X3, raccordement des entrées numériques          |                            |  |  |
| D                                              | LED rouge, affichage de défaut                           | m 101                      |  |  |
| Ε                                              | LED verte, affichage d'état du programme API             |                            |  |  |
| F                                              | Emplacement du module de communication                   | 🕮 87                       |  |  |
| G                                              | Capot de protection, emplacement du module de fonction   | 🕮 86                       |  |  |
| Η                                              | Bornier X4, raccordement des entrées/sorties analogiques | m 04                       |  |  |
| Ι                                              | Bornier X5, raccordement du bus CAN                      | 54                         |  |  |
| J                                              | Capot de protection, emplacement de la carte d'extension | 🕮 88                       |  |  |
# Sommaire i

| 1 | Présentation du document<br>Conventions utilisées<br>Consignes utilisées                                                                                                    | <b>74</b><br>75<br>76                   |
|---|----------------------------------------------------------------------------------------------------|-----------------------------------------|
| 2 | Consignes de sécurité<br>Consignes générales<br>Dangers résiduels                                                                                                    | <b>78</b><br>78<br>79                   |
| 3 | Description du produit<br>Equipement livré<br>Identification                                                                                                    | <b>80</b><br>80<br>81                   |
| 4 | Spécifications techniques<br>Caractéristiques générales et conditions d'utilisation<br>Fonctionnalité API                                                                                                    | <b>82</b><br>82<br>83                   |
| 5 | Installation mécanique<br>Encombrements<br>Module de base<br>Modules de fonction<br>Modules de communication<br>Cartes d'extension                                                                           | <b>84</b><br>85<br>86<br>87<br>88       |
| 6 | Installation électrique<br>Installation conforme CEM<br>Câblage des borniers<br>Borniers sur la face supérieure de l'appareil<br>Borniers sur la face inférieure de l'appareil<br>Câblage du Bus Système CAN | <b>90</b><br>90<br>91<br>92<br>94<br>96 |
| 7 | Mise en service<br>Avant la première mise sous tension<br>Ordre des opérations<br>Commande du programme                                                                                                    | <b>98</b><br>98<br>99<br>99             |
| 8 | Détection et élimination des défauts<br>Affichage d'état par LED<br>Anomalies de fonctionnement du Drive PLC<br>Messages d'erreur système                                                                    | <b>101</b><br>101<br>102<br>103         |

# **1** Présentation du document

#### Contenu

Le présent document contient ...

- ▶ des informations sur l'installation mécanique et électrique du Drive PLC ;
- des informations sur la mise en service du Drive PLC ;
- des consignes de sécurité à respecter impérativement ;
- des spécifications techniques.

#### Informations relatives à la validité

Les informations contenues dans le présent document s'appliquent aux appareils suivants :

| API       | Réf. de commande | A partir de la version<br>matérielle | A partir de la version<br>logicielle |
|-----------|------------------|--------------------------------------|--------------------------------------|
| Drive PLC | EPL1020x-El      | 1B                                   | 2.0                                  |

#### Groupe cible

Ce document est destiné aux personnes chargées d'installer et de mettre en service le produit décrit selon les exigences du projet.

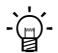

# Conseil !

Les mises à jour de logiciels et les documentations relatives aux produits Lenze sont disponibles dans la zone "Téléchargements" du site Internet :

#### http://www.Lenze.com

#### **Conventions utilisées**

Pour faire la distinction entre différents types d'informations, ce document utilise les conventions suivantes :

| Type d'information          | Marquage | Exemples/remarques                                                                                      |
|-----------------------------|----------|----------------------------------------------------------------------------------------------------|
| Représentation des chiffres |          |                                                                                                    |
| Séparateur décimal          | Point    | Le point décimal est généralement<br>utilisé.<br>Exemple : 1234.56                                      |
| Symboles                    |          |                                                                                                    |
| Renvoi à une page           |          | Renvoi à une autre page présentant des<br>informations supplémentaires<br>Exemple : 🛄 16 = voir page 16 |

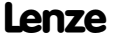

# **1** Présentation du document

Consignes utilisées

#### **Consignes utilisées**

Pour indiquer des risques et des informations importantes, la présente documentation utilise les mots et symboles suivants :

#### Consignes de sécurité

Présentation des consignes de sécurité

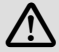

## Danger !

(Le pictogramme indique le type de risque.)

Explication

(L'explication décrit le risque et les moyens de l'éviter.)

| Pictogramme et mot associé | Explication                                                                                                    |
|----------------------------|----------------------------------------------------------------------------------------------------|
| 🖄 Danger !                 | Situation dangereuse pour les personnes en raison d'une<br>tension électrique élevée<br>Indication d'un danger imminent qui peut avoir pour<br>conséquences des blessures mortelles ou très graves en cas<br>de non-respect des consignes de sécurité correspondantes |
| \Lambda Danger !           | Situation dangereuse pour les personnes en raison d'un<br>danger d'ordre général<br>Indication d'un danger imminent qui peut avoir pour<br>conséquences des blessures mortelles ou très graves en cas<br>de non-respect des consignes de sécurité correspondantes     |
| STOP Stop !                | Risques de dégâts matériels<br>Indication d'un risque potentiel qui peut avoir pour<br>conséquences des dégâts matériels en cas de non-respect<br>des consignes de sécurité correspondantes                                                                           |

enze

# Présentation du document

Consignes utilisées

1

#### **Consignes d'utilisation**

| Pictogram             | nme et mot associé | Explication                                                |  |  |
|-----------------------|--------------------|------------------------------------------------------------|--|--|
| Remarque importante ! |                    | Remarque importante pour assurer un fonctionnement correct |  |  |
| -`@`-                 | Conseil !          | Conseil utile pour faciliter la mise en oeuvre             |  |  |
| •                     |                    | Référence à une autre documentation                        |  |  |

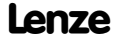

#### **Consignes** générales

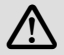

# Danger !

Le non-respect des consignes de sécurité de base suivantes pourrait entraîner des dommages corporels graves :

- Les composants d'entraînement Lenze...
  - ... doivent être utilisés uniquement conformément à la fonction.
  - ... ne doivent jamais être mis en service si des dommages sont décelés.
  - ... ne doivent jamais être modifiés d'un point de vue technique.
  - ... ne doivent jamais être mis en service s'ils ne sont pas montés intégralement.
  - ... ne doivent jamais être mis en service sans le capot obligatoire.
  - ... peuvent selon l'indice de protection contenir des pièces sous tension, en mouvement ou en rotation. Les surfaces peuvent être brûlantes.
- Pour les composants d'entraînement Lenze...
  - ... seuls doivent être utilisés les accessoires homologués.
  - ... seules doivent être utilisées des pièces détachées d'origine du constructeur.
- Respecter tous les réglages indiqués dans la documentation jointe et associée.
  - Ces conditions doivent être respectées pour assurer un fonctionnement sûr et fiable et pour garantir les caractéristiques du produit indiquées.
  - Les instructions de service et de câblage figurant dans le présent document sont des recommandations. Les instructions sont à vérifier en fonction de la spécificité de l'application. Lenze n'assure pas sa responsabilité sur l'adaptabilité du procédé indiqué et des exemples de câblage pour l'application du client.
- Les travaux réalisés avec et au niveau des composants d'entraînement Lenze ne doivent être exécutés que par un personnel qualifié et habilité. Selon la norme CEI 364 ou CENELEC HD 384, ces personnes doivent ...
  - ... connaître parfaitement l'installation, le montage, la mise en service et le fonctionnement du produit.
  - ... posséder les qualifications appropriées pour l'exercice de leur activité.
  - ... connaître toutes les prescriptions pour la prévention d'accidents, directives et lois applicables sur le lieu d'utilisation et être en mesure de les appliquer.

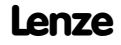

2

#### Dangers résiduels

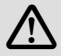

## Danger !

Le montage et l'installation du Drive PLC ne doivent être réalisés que lorsque l'appareil est hors tension !

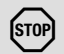

# Stop!

#### Décharges électrostatiques

Les décharges électrostatiques peuvent endommager ou détruire les composants électroniques situés à l'intérieur du Drive PLC.

#### **Risques encourus :**

Le Drive PLC est défectueux.

#### Mesures de protection :

Toute personne manipulant le Drive PLC doit se débarrasser des décharges électrostatiques au préalable !

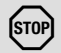

# Stop!

#### Sauvegarde cyclique du jeu de paramètres

La sauvegarde cyclique du jeu de paramètres risque d'endommager ou de détruire la mémoire EEPROM.

#### **Risques encourus :**

► Le Drive PLC est défectueux.

#### Mesures de protection :

▶ Ne pas procéder à une sauvegarde cyclique du jeu de paramètres !

# 3 Description du produit

Equipement livré

#### Equipement livré

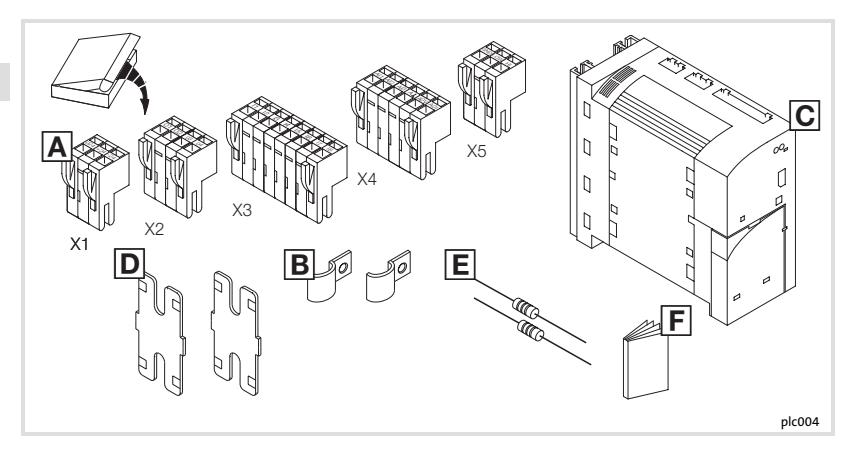

| Pos. | Equipement livré                               |
|------|------------------------------------------------|
| Α    | Bornier X1 : alimentation CC                   |
|      | Bornier X2 : sorties numériques                |
|      | Bornier X3 : entrées numériques                |
|      | Bornier X4 : entrées/sorties analogiques       |
|      | Bornier X5 : Bus Système CAN                   |
| В    | Colliers de blindage                           |
| С    | Drive PLC                                      |
| D    | Eléments pour fixation standard                |
| Ε    | Résistances d'extrémité de bus (120 $\Omega$ ) |
| F    | Instructions de montage                        |

## Description du produit 3 Identification

#### Identification

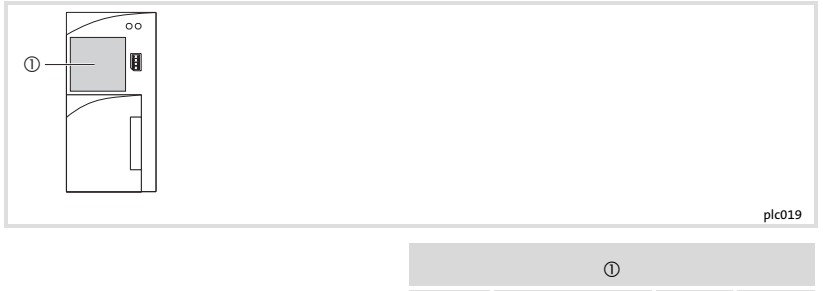

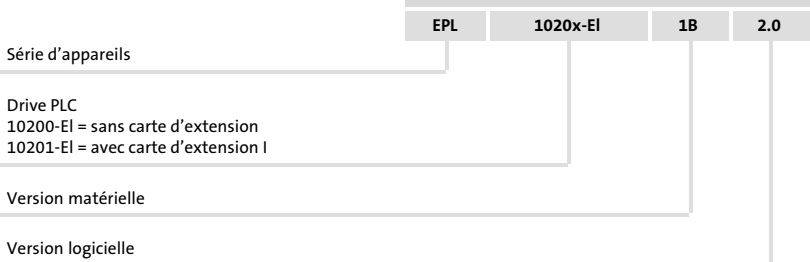

## 4 Spécifications techniques Caractéristiques générales et conditions d'utilisation

#### Caractéristiques générales et conditions d'utilisation

| Domaine                            | Données                                                                                                    |                                                                                                    |  |  |
|------------------------------------|----------------------------------------------------------------------------------------------------|----------------------------------------------------------------------------------------------------|--|--|
| Conformité                         | CE Directive Basse Tension (2006/95/CE)                                                                                                    |                                                                                                    |  |  |
| Homologations                      | UL 508C Underwriter Laboratories (File-No. E132659<br>Power Conversion Equipment                                                                                 |                                                                                                    |  |  |
| Alimentation CC                    | Tension                                                                                                    | +18 VCC - 0 % +30 VCC + 0 %                                                                                                    |  |  |
|                                    | Courant                                                                                                    | <ul> <li>4.2 A max. pour 24 VCC :</li> <li>200 mA pour +24 V (alimentation Drive PLC)</li> <li>1A max. par sortie sur Drive PLC</li> <li>Remarque : une alimentation externe est exigée pour les sorties des cartes d'extension.</li> </ul> |  |  |
| Conditions de raccordement         | Des tensions > 50 V vers PE ne doivent pas être appliquées à l'appareil.<br>L'appareil ne doit pas être connecté à des circuits d'alimentation par le<br>réseau. |                                                                                                    |  |  |
| Conditions climatiques             | Classe 3K3 selon EN 50178<br>(sans condensation, humidité relative moyenne 85%)                                                                                  |                                                                                                    |  |  |
| Plages de température              | Transport                                                                                                    | -25 °C +70 °C                                                                                                    |  |  |
|                                    | Stockage                                                                                                    | -25 °C +60 °C                                                                                                    |  |  |
|                                    | Fonctionnement                                                                                                    | 0 °C +40 °C sans réduction de puissance<br>+40 °C +55 °C avec réduction de puissance                                                                                                    |  |  |
| Réduction de puissance             | Réduction des coura                                                                                                    | nts de sortie pour t <sub>a</sub> > +40 °C : 2.5 %/K                                                                                                    |  |  |
| Résistance aux<br>chocs/vibrations | Résistance à l'accélération jusqu'à 0.7 g                                                                                                    |                                                                                                    |  |  |
| Position de montage<br>admissible  | Verticale                                                                                                    |                                                                                                    |  |  |
| Espace de montage                  | ≥ 100 mm au-dessus et en dessous de l'appareil                                                                                                    |                                                                                                    |  |  |
| Indice de protection               | IP 20                                                                                                    |                                                                                                    |  |  |
| Isolement de protection            | Le degré d'isolement de l'appareil dépend du degré d'isolement de la<br>source de tension et des composants connectés.                                           |                                                                                                    |  |  |

## Spécifications techniques Fonctionnalité API

#### Fonctionnalité API

| Domaine |             | Nombre | Description                                   | Données                          |                                                                                                    |
|---------|-------------|--------|-----------------------------------------------|----------------------------------|----------------------------------------------------------------------------------------------------|
| Entrées | numériques  | 8      | Entrées<br>programmables                      | +24 VCC / 8 mA<br>par entrée     | Lecture et traitement des<br>entrées :<br>cycle de lecture min. :<br>1 ms (dépend de<br>l'établissement de<br>l'image process) |
|         | analogiques | 3      | Entrées<br>programmables<br>(10 bits + signe) | ±10 V                            |                                                                                                    |
| Sorties | numériques  | 4      | Sorties<br>programmables                      | +24 VCC / 1 A<br>max. par sortie | Actualisation des sorties<br>:<br>cycle d'actualisation<br>min. : 1 ms (dépend de<br>l'établissement de<br>l'image process)    |
|         | analogiques | 1      | Sortie tension<br>(10 bits + signe)           | ±10 V / 2 mA<br>max.,<br>±0.5 %  |                                                                                                    |
|         |             | 1      | Sortie courant<br>(10 bits + signe)           | ±20 mA,<br>±0.5 %                |                                                                                                    |

Encombrements

## Encombrements

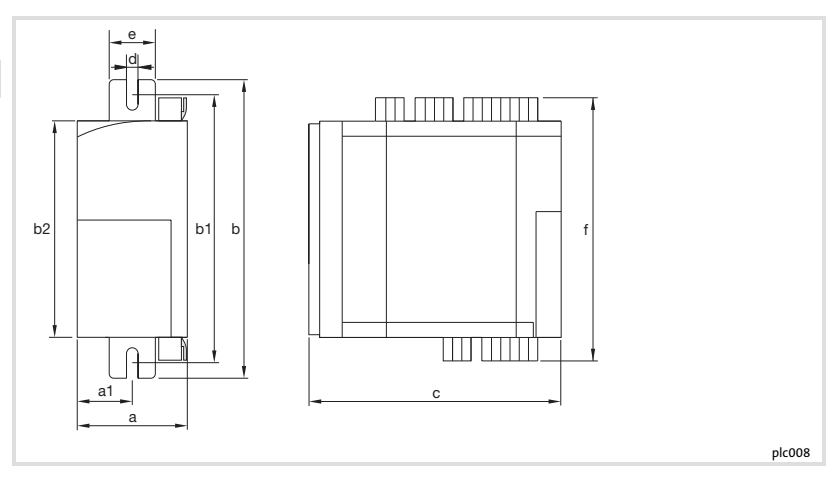

|              | a    | <b>a1</b> | <b>b</b> | <b>b1</b> | <b>b2</b> | <b>с</b> | <b>d</b> | e    | f    |
|--------------|------|-----------|----------|-----------|-----------|----------|----------|------|------|
|              | [mm] | [mm]      | [mm]     | [mm]      | [mm]      | [mm]     | [mm]     | [mm] | [mm] |
| EPL-10200-El | 60   | 30        | 167      | 147 167   | 120       | 140      | 6.5      | 27.5 | 146  |

Module de base

5

#### Module de base

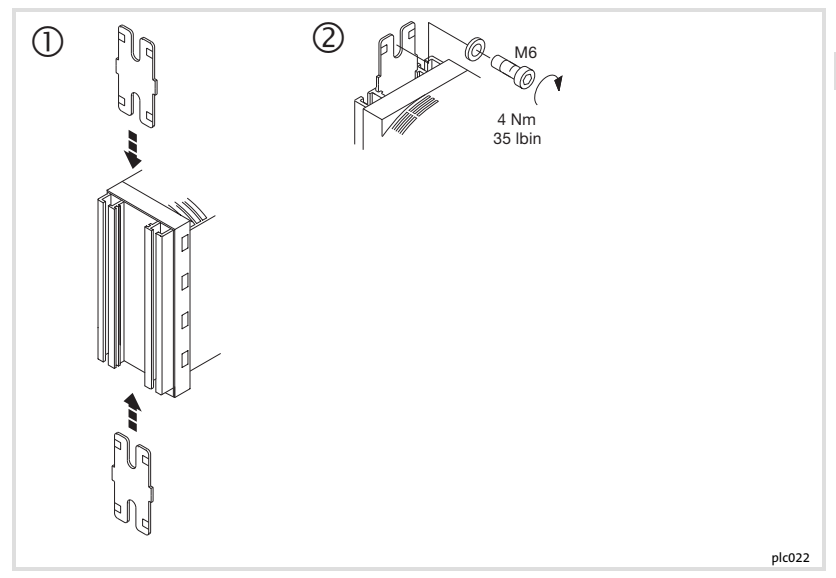

Pour monter le Drive PLC :

- 1. Préparer deux trous de fixation M6 sur la plaque de montage.
  - Tenir compte des encombrements et des espaces de montage.
- 2. Glisser les profilés de fixation sur le Drive PLC.
- 3. Monter le Drive PLC à l'aide de 2 vis avec rondelles.
  - Tenir compte du couple de serrage.

Modules de fonction

#### Modules de fonction

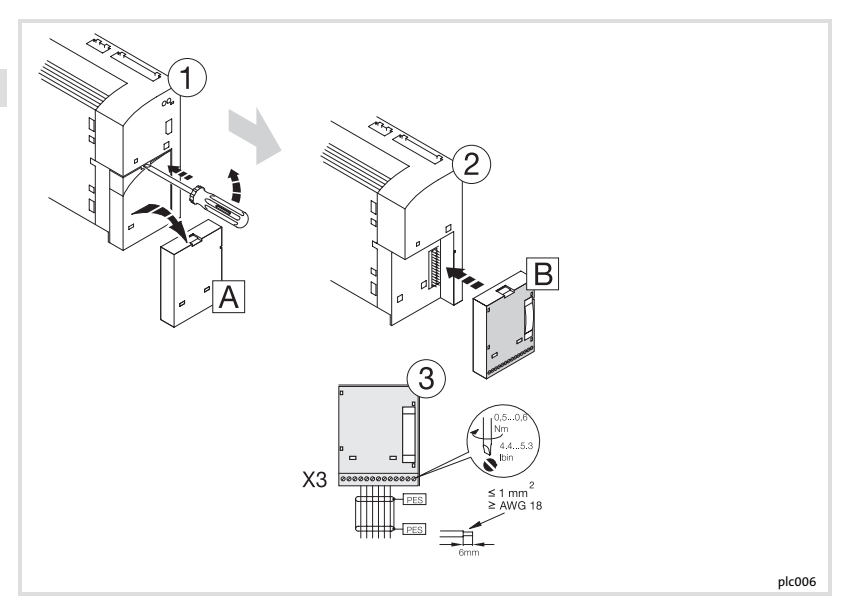

- 1. Enlever le capot de protection A (le conserver précieusement).
- 2. Enficher le module de fonction 🗷 dans l'interface FIF.
- 3. Câblage : voir instructions de montage du module de fonction.

Modules de communication

#### Modules de communication

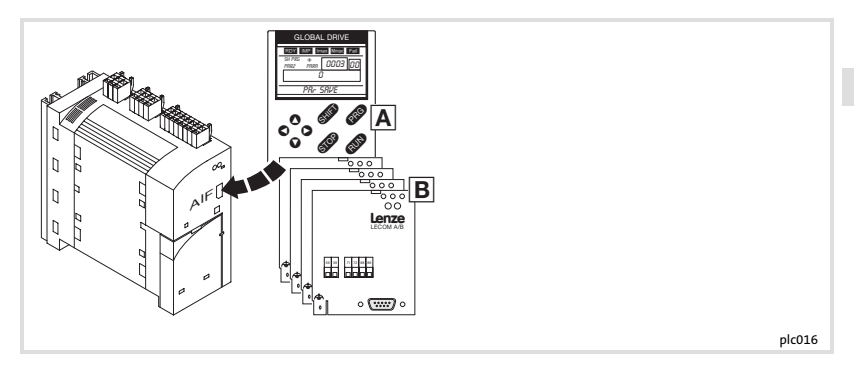

L'interface d'automatisation (AIF) permet de raccorder différents modules débrochables :

- A clavier de commande XT, type EMZ9371BC
- B modules bus de terrain

1

## Remarque importante !

Pour le câblage des modules bus de terrain, tenir compte des instructions de montage comprises dans l'emballage des modules.

5

#### **Cartes d'extension**

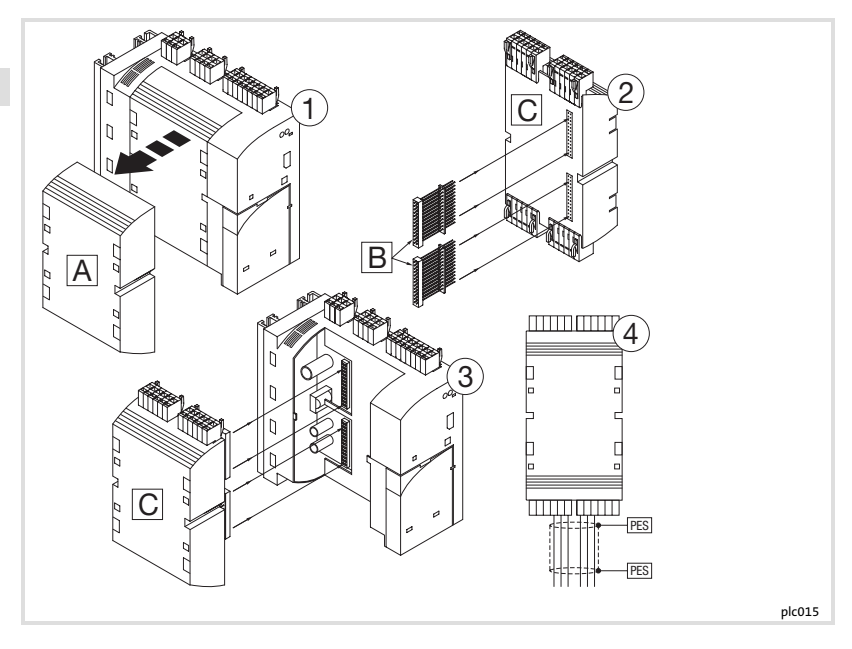

- 1. Enlever le capot de protection A (le conserver précieusement).
- 2. Enficher les connecteurs à broches B dans la carte d'extension C.
- 3. Enficher la carte d'extension 🖸 dans le Drive PLC.
- 4. Câblage : voir instructions de montage de la carte d'extension.

#### Remarque importante relative au Drive PLC à partir de la version 6.1. :

Le Drive PLC détecte automatiquement

- ▶ les liaisons erronées avec la carte d'extension.
- les problèmes de compatibilité entre le programme d'application et la carte d'extension.
- l'absence de la carte d'extension.

#### Remarque importante relative au Drive PLC jusqu'à la version 6.1 :

Le Drive PLC ne détecte pas automatiquement

- les liaisons erronées avec la carte d'extension.
- les problèmes de compatibilité entre le programme d'application et la carte d'extension.
- l'absence de la carte d'extension.

Les liaisons erronées, les problèmes de compatibilité ou l'absence des cartes d'extension peuvent entraîner des réactions non définies dans le programme d'application, susceptibles d'être dommageables pour la machine/l'installation.

Par conséquent, avant la mise en service d'un Drive PLC avec carte d'extension, s'assurer que

- la carte d'extension est toujours reliée au Drive PLC via les deux connecteurs mâles 26 broches (voir les instructions de montage de la carte d'extension, chapitre "Installation mécanique", connecteurs à broches ID).
- ▶ le type de carte d'extension utilisé est compatible avec le programme d'application.

# Remarque importante !

- Lenze met à votre disposition des blocs fonction que vous pouvez charger dans le programme d'application du Drive PLC. Le Drive PLC est alors en mesure de détecter les liaisons erronées ou les problèmes de compatibilité avec les cartes d'extension et, le cas échéant, émettra un message d'erreur.
- Ces blocs fonction peuvent être téléchargés depuis la page d'accueil de Lenze.

1

5

Installation conforme CEM

#### Installation conforme CEM

6

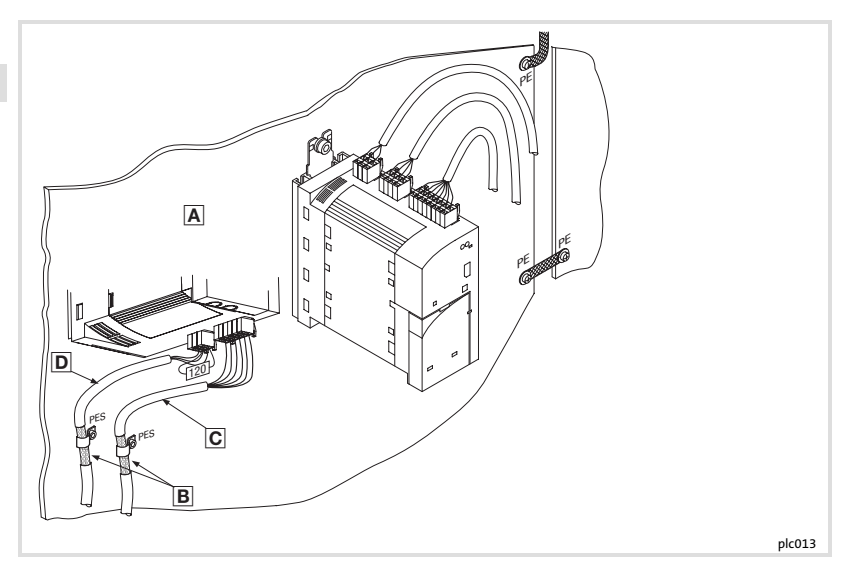

- A Plaque de montage avec surface conductrice
- B Relier le blindage par une surface importante avec le potentiel PE (PES : terminaison blindage HF par raccordement PE).

Utiliser les colliers de fixation compris dans l'emballage.

- Câble signaux pour signaux d'entrée et de sortie analogiques Toujours utiliser des câbles blindés.
- D Câble signaux pour Bus Système CAN, avec résistance d'extrémité de bus (120 Ω) Toujours utiliser des câbles blindés.

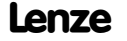

Câblage des borniers

6

#### Câblage des borniers

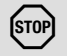

i

Stop!

- Câbler les borniers avant de les enficher !
- Enficher ou retirer les borniers uniquement lorsque l'appareil est découplé du réseau !
- ▶ Enficher également les borniers non utilisés afin de protéger les raccords !

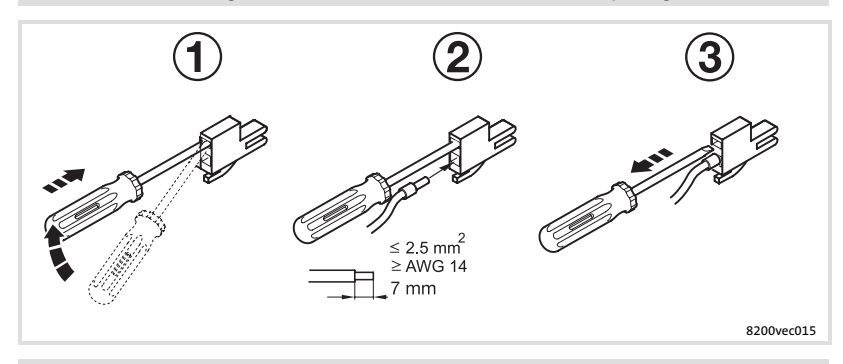

## **Remarque importante !**

Le câblage peut s'effectuer sans restriction même sans embout de câble.

Borniers sur la face supérieure de l'appareil

#### Borniers sur la face supérieure de l'appareil

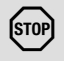

6

# Stop!

- ▶ Ne raccorder le Drive PLC qu'à une alimentation de +30 VCC max. !
- Toute tension supérieure ou tension alternative entraîne la destruction de l'appareil !

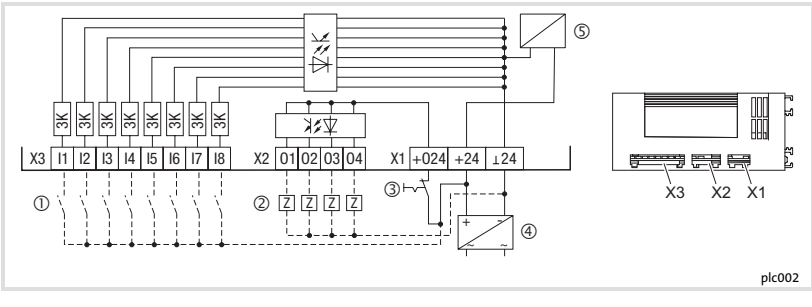

Liaison impérative ------ Liaison possible

- Alimentation des entrées
- ② Récepteur
- ③ Arrêt d'urgence
- ④ Alimentation CC externe
- S Alimentation de l'électronique de commande

# Installation électrique Borniers sur la face supérieure de l'appareil

|                       | Borne   | Fonction                                                                           | Niveau                                       | Données                                                                           |  |
|-----------------------|---------|------------------------------------------------------------------------------------|----------------------------------------------|-----------------------------------------------------------------------------------|--|
| Alimentation          | X1/⊥24  | 0 V de la tension<br>d'alimentation, masse<br>des entrées et sorties<br>numériques | -                                            | -                                                                                 |  |
|                       | X1/+24  | Tension d'alimentation                                                             | +18 VCC 30 VCC                               | -                                                                                 |  |
|                       | X1/+O24 | Tension d'alimentation<br>des sorties numériques                                   | +18 VCC 30 VCC                               | -                                                                                 |  |
| Entrées<br>numériques | X3/I1   | Entrée programmable 1                                                              | Activée au niveau                            | Courant d'entrée : 8 mA<br>pour 24 V                                              |  |
|                       | ÷       | :                                                                                  | HAUT<br>BAS : 0 V +4 V<br>HAUT : +13 V +30 V | Lecture et traitement des<br>entrées : cycle de lecture<br>min. : 1 ms (dépend de |  |
|                       | X3/I8   | Entrée programmable 8                                                              |                                              | l'établissement de l'image process)                                               |  |
| Sorties<br>numériques | X2/01   | Sortie programmable 1                                                              | Activée au niveau                            | Charge max. admissible :<br>1 A maxi par sortie                                   |  |
|                       | ÷       | ÷                                                                                  | HAUT<br>BAS : 0 V +4 V                       | Actualisation des sorties :<br>cycle d'actualisation min. :<br>1 ms (dépend de    |  |
|                       | X2/O4   | Sortie programmable 4                                                              | HAUT : +13 V +30 V                           | l'établissement de l'image process)                                               |  |

Borniers sur la face inférieure de l'appareil

#### Borniers sur la face inférieure de l'appareil

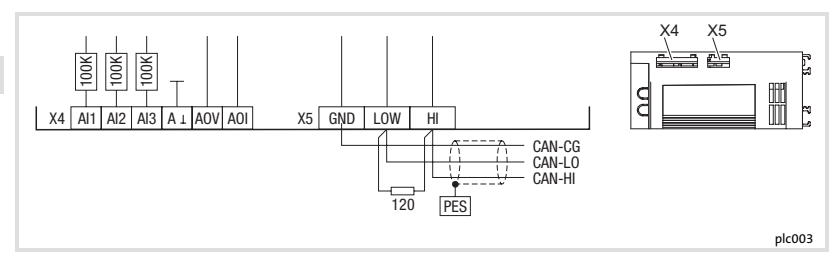

|                        | Borne  | Fonction                                    | Niveau                                           | Données                      |
|------------------------|--------|---------------------------------------------|--------------------------------------------------|------------------------------|
| Entrées                | X4/AI1 | Entrée programmable 1                       |                                                  |                              |
| analogiques            | X4/AI2 | Entrée programmable 2                       | -10 V +10 V                                      | Résolution : 10 bits + signe |
|                        | X4/AI3 | Entrée programmable 3                       |                                                  |                              |
| Sorties<br>analogiques | X4/AOV | Sortie tension                              | -10 V +10 V /<br>2 mA max.                       | Résolution : 10 bits + signe |
|                        | X4/AOI | Sortie courant                              | -20 mA +20 mA                                    | Precision : ±0.5 %           |
|                        | X4/A⊥  | Masse des entrées et<br>sorties analogiques | -                                                |                              |
| Bus<br>Système         | X5/GND | CAN-GND                                     | Potentiel de<br>référence                        | -                            |
| CAN                    | X5/LOW | CAN-LOW                                     | Bus Système LOW<br>(BAS) (ligne de<br>données)   |                              |
|                        | X5/HI  | CAN-HIGH                                    | Bus Système HIGH<br>(HAUT) (ligne de<br>données) | -                            |

Lenze

6

## Installation électrique Borniers sur la face inférieure de l'appareil

**1** Remarque importante !

- Pour plus de détails sur l'inversion du niveau des entrées et des sorties numériques, voir le manuel Drive PLC Developer Studio (DDS), chapitre "DIGITAL\_IO".
- Pour le réglage des signaux analogiques d'entrée et de sortie, utiliser le bloc fonction L\_AIN ou L\_AOUT. Pour plus de détails, consulter la partie "Bibliothèque standard 9300 Servo PLC" dans le manuel DDS.

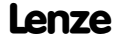

6

Câblage du Bus Système CAN

#### Câblage du Bus Système CAN

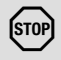

6

## Stop!

Relier uniquement les bornes ayant la même désignation.

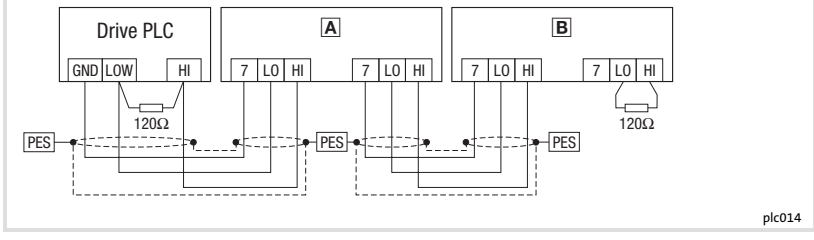

- A Variateur de vitesse 1
- B Variateur de vitesse 2
- PES Collier de blindage HF via raccord PE

#### Caractéristiques du câble

| Longueur totale du câble | Jusqu'à 300 m                                                                                                   | De 300 à 1000 m |  |  |
|--------------------------|----------------------------------------------------------------------------------------------------|-----------------|--|--|
| Type de câble            | LIYCY 2 x 2 x 0.5 mm <sup>2</sup> CYPIMF 2 x 2 x 0.5 mm <sup>2</sup>                                            |                 |  |  |
|                          | (torsadé par paire, avec blindage)<br>Paire 1 : CAN-LOW (BAS) (LO) et CAN-HIGH (HAUT) (HI)<br>Paire 2 : 2 x GND |                 |  |  |
| Résistance de câble      | ≤40 Ω/km                                                                                                    | ≤40 Ω/km        |  |  |
| Capacité de câble        | ≤130 nF/km                                                                                                    | ≤60 nF/km       |  |  |

enze

Câblage du Bus Système CAN

Raccordement des résistances d'extrémité de bus

- Installer la résistance 120  $\Omega$  sur le premier et sur le dernier participant au bus.
- Sur le servovariateur 93XX, la résistance peut être vissée directement en dessous des bornes X4/HI et X4/LO.

Caractéristiques

- Base CAN avec protocole de bus selon CANopen (CAL-based Communication Profile DS301)
- Longueur du bus
  - 25 m avec une vitesse de communication max. de 1 Mbit/s max.
  - Jusqu'à 1 km avec une vitesse de communication réduite
- ► Fiabilité accrue pour le transfert de données (distance Hamming = 6)
- Niveau du signal selon ISO 11898
- Jusqu'à 63 participants au bus

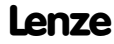

6

# 7 Mise en service

Avant la première mise sous tension

#### Avant la première mise sous tension

## Stop!

Ne réaliser le raccordement du module Bus Système entre le PC et le Drive PLC qu'après vous être assuré que les appareils étaient hors tension.

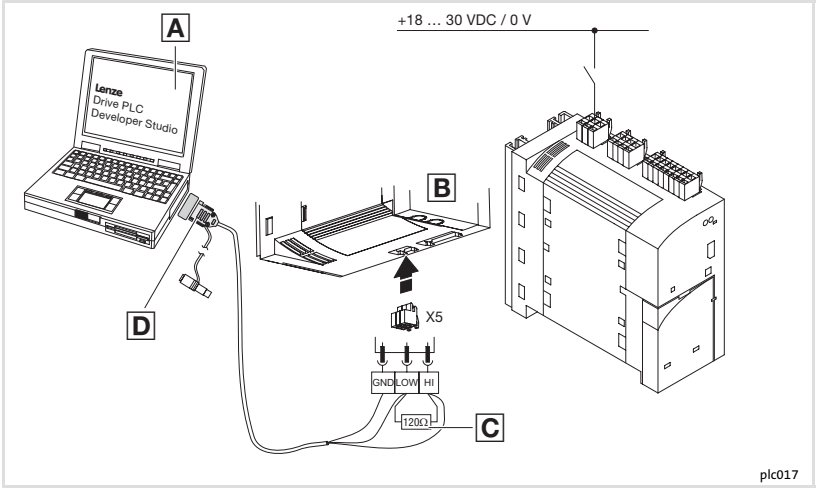

- A PC
- B Drive PLC
- $\bigcirc$  Résistance d'extrémité de bus 120  $\Omega$
- D Module Bus Système pour PC

7

#### Ordre des opérations

- 1. Vérifier **avant la mise sous tension** le câblage dans son intégralité afin d'éviter un court-circuit.
- 2. Brancher la tension d'alimentation pour le Drive PLC et le PC.
- 3. Démarrer le logiciel "Drive PLC Developer Studio" (DDS).
- 4. Régler les paramètres de communication. (
  " "Drive PLC Developer Studio Premières étapes")
- Charger le projet souhaité dans le Drive PLC. (
   "Drive PLC Developer Studio -Premières étapes")
- 6. Démarrer le programme. (🖽 "Drive PLC Developer Studio Premières étapes")

#### Commande du programme

Pour la commande du programme dans le Drive PLC, plusieurs possibilités sont offertes :

| Commande par                                                                                  | Fonction programme       | Réglage/paramétrage             |                                                                                      |
|-----------------------------------------------------------------------------------------------|--------------------------|---------------------------------|--------------------------------------------------------------------------------------|
| Logiciel "Drive PLC Developer<br>Studio" (DDS)                                                | Start, Stop, Reset       | Manuel DDS - "Premières étapes" |                                                                                      |
| <ul> <li>Logiciel "Global Drive<br/>Control" (GDC)</li> <li>Clavier de commande XT</li> </ul> | Démarrage<br>automatique | C2104 = -0- *)                  | Le programme <b>ne démarre pas</b><br>automatiquement après la<br>mise sous tension. |
| 9371BC                                                                                        |                          | C2104 = -1-                     | Le programme démarre<br>automatiquement après la<br>mise sous tension.               |
|                                                                                               | Start, Stop, Reset       | C2108 = -0- *)                  | Fonction exécutée                                                                    |
|                                                                                               |                          | C2108 = -1-                     | Démarrer le programme.                                                               |
|                                                                                               |                          | C2108 = -2-                     | Arrêter le programme.                                                                |
|                                                                                               |                          | C2108 = -3-                     | Réinitialiser le programme.                                                          |

i enze

#### \*) Réglage Lenze

# 1

## Remarque importante !

- Le cédérom "Drive PLC Developer Studio" comprend le logiciel "Global Drive Control easy".
- ► La version complète de "Global Drive Control" est disponible sur demande (référence de commande ESP-GDC 2).
- Le paramétrage via clavier est décrit dans les instructions de mise en service du clavier (comprises dans l'emballage).
- ► Pour le tableau des codes, se reporter à la documentation en ligne de Drive PLC Developer Studio (DDS).

#### Affichage d'état par LED

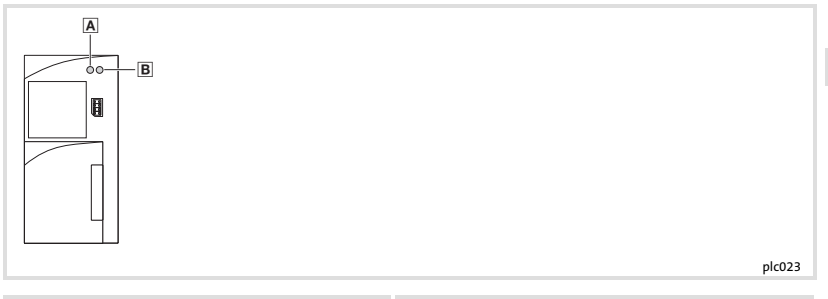

| LED         |              |                                   |                                  |
|-------------|--------------|-----------------------------------|----------------------------------|
| Pos.        | Couleur      | Etat                              | Description                      |
| Α           | LED<br>rouge | Clignote                          | Défaut : TRIP                    |
| B LED verte | LED verte    | Clignote toutes les 0.5 secondes. | Programme API non chargé         |
|             |              | ON                                | Programme API en cours           |
|             |              | OFF                               | Programme API chargé             |
|             |              | Clignote toutes les secondes.     | Programme API chargé mais arrêté |

Lenze

8

## 8 Détection et élimination des défauts

Anomalies de fonctionnement du Drive PLC

#### Anomalies de fonctionnement du Drive PLC

| Anomalie de<br>fonctionnement                                       | Cause possible                                                                                            | Que faire                                                                                                    |
|---------------------------------------------------------------------|----------------------------------------------------------------------------------------------------|----------------------------------------------------------------------------------------------------|
| Erreur de communication                                             | Drive PLC hors tension                                                                                    | Brancher la tension d'alimentation.                                                                                                    |
| Connexion impossible                                                | Le PC et le Drive PLC ne sont pas<br>reliés.                                                              | Vérifier le câblage du Bus Système.<br>Instructions de mise en service du<br>module Bus Système pour PC 2173IB<br>94                                                                |
|                                                                     | Le module Bus Système pour PC<br>2173IB n'est pas alimenté.<br>(LED sur le module bus pour PC<br>éteinte) | Enficher l'adaptateur de tension<br>pour raccordement clavier DIN/PS2.<br>Instructions de mise en service du<br>module Bus Système pour PC 2173IB                                   |
|                                                                     | Pas de résistance d'extrémité<br>(120 Ω) dans le Bus Système                                              | <u> </u>                                                                                                    |
|                                                                     | Le module Bus Système pour PC<br>2173IB n'a pas été initialisé.                                           | <ul> <li>Respecter l'ordre de mise en service :</li> <li>1. Enficher le module Bus Système<br/>pour PC 2173IB dans le port LPT1<br/>ou LPTx.</li> <li>2. Brancher le PC.</li> </ul> |
|                                                                     | Paramètres de communication<br>erronés                                                                    | Corriger le réglage des paramètres<br>de communication.<br>DDS "Premières étapes",<br>chap. 4.4.2                                                                                   |
| Le PC ne réagit plus.                                               | Le module Bus Système a été retiré<br>du port parallèle (LPT) du PC en<br>fonctionnement.                 | Redémarrer le PC.                                                                                                    |
|                                                                     | Une requête d'impression a été<br>envoyée à l'interface utilisée par le<br>module bus de terrain.         | Redémarrer le PC et utiliser un autre<br>port parallèle (LPT) pour<br>l'impression.                                                                                                 |
| Absence de signal de<br>commande sur les sorties<br>numériques (X2) | X1/+24 et X1/O24 non reliés                                                                               | Etablir la liaison.<br>🗀 92                                                                                                    |
| Signaux non lus par les<br>entrées numériques (X3)                  | Niveau HAUT des signaux d'entrée<br>trop faible (<13 V)                                                   | Le niveau HAUT des signaux d'entrée<br>doit être compris entre 13 V 30 V.<br>92                                                                                                    |

Messages d'erreur système

#### Messages d'erreur système

| Affichage |      |       | Défaut                                                                                             | Cause possible                                                                            | Que faire                                                                                                    |
|-----------|------|-------|----------------------------------------------------------------------------------------------------|-------------------------------------------------------------------------------------------|----------------------------------------------------------------------------------------------------|
| Keypad    |      | PC 1) |                                                                                                    |                                                                                           |                                                                                                    |
| nOEr      | Trip | 0     | Sans défaut                                                                                        | -                                                                                         | -                                                                                                    |
| ccr       | Trip | 71    | Erreur système                                                                                     | Interférences importantes<br>sur les câbles de<br>commande                                | Poser séparément les câbles de<br>commande.                                                                                                    |
|           |      |       |                                                                                                    | Boucles de masse ou de<br>terre dans le câblage                                           |                                                                                                    |
| cEO       | Trip | 61    | Erreur de<br>communication sur<br>AIF                                                              | Transmission perturbée<br>sur AIF                                                         | Enfoncer le module de<br>communication dans le clavier<br>avec support.                                                                                                    |
| cEl       | Trip | 62    | Erreur de<br>communication sur<br>CAN-IN1<br>(commande par<br>Sync)                                | L'objet CAN-IN1 reçoit des<br>données erronées ou la<br>communication est<br>interrompue. | <ul> <li>Vérifier le connecteur<br/>enfichable module bus ⇔<br/>FIF.</li> <li>Vérifier l'émetteur.</li> <li>Eventuellement, augmenter<br/>le temps de surveillance<br/>C0357/1.</li> </ul> |
| cE2       | Trip | 63    | Erreur de<br>communication sur<br>CAN-IN2                                                          | L'objet CAN-IN2 reçoit des<br>données erronées ou la<br>communication est<br>interrompue. | <ul> <li>Vérifier le connecteur<br/>enfichable module bus ⇔<br/>FIF.</li> <li>Vérifier l'émetteur.</li> <li>Eventuellement, augmenter<br/>le temps de surveillance<br/>C0357/2.</li> </ul> |
| cE3       | Trip | 64    | Erreur de<br>communication sur<br>CAN-IN3<br>(commande sur<br>événement /<br>commande<br>cyclique) | L'objet CAN-IN3 reçoit des<br>données erronées ou la<br>communication est<br>interrompue. | <ul> <li>Vérifier le connecteur<br/>enfichable module bus ⇔<br/>FIF.</li> <li>Vérifier l'émetteur.</li> <li>Eventuellement, augmenter<br/>le temps de surveillance<br/>C0357/3.</li> </ul> |

## 8 Détection et élimination des défauts

Messages d'erreur système

| Affichage |      |       | Défaut                                                                  | Cause possible                                                                                                    | Que faire                                                                                                    |
|-----------|------|-------|-------------------------------------------------------------------------|----------------------------------------------------------------------------------------------------|----------------------------------------------------------------------------------------------------|
| Keypad    |      | PC 1) |                                                                         |                                                                                                    |                                                                                                    |
| сЕЧ       | Trip | 65    | Bus-Off<br>(nombreuses<br>erreurs de<br>communication)                  | Le nombre de<br>télégrammes défectueux<br>réceptionnés par le Drive<br>PLC via le Bus Système est<br>trop élevé ; le Drive PLC<br>s'est déconnecté du bus.                                   | <ul> <li>Vérifier la terminaison du<br/>bus.</li> <li>Vérifier le blindage des<br/>câbles.</li> <li>Vérifier le câblage PE.</li> <li>Vérifier la charge utilisation<br/>bus ; éventuellement, réduire<br/>le taux de transmission.</li> </ul> |
| EEr       | Trip | 91    | Défaut externe<br>(TRIP-Set)                                            | Un signal numérique<br>affecté de la fonction<br>"mise en défaut"<br>(TRIP-Set) a été activé.                                                                                                | Vérifier le codeur externe.                                                                                                    |
| H05       | Trip | 105   | Défaut interne                                                          |                                                                                                    | Contacter Lenze.                                                                                                    |
| HD8       | Trip | 108   | Erreur lors de la<br>configuration de la<br>carte d'extension           | La carte d'extension n'est<br>pas correctement enfichée<br>ou n'est pas reconnue par<br>le programme.                                                                                        | <ul> <li>Vérifier les connecteurs<br/>enfichables.</li> <li>Vérifier si la carte<br/>d'extension est prise en<br/>charge par la version actuelle<br/>du système d'exploitation.</li> </ul>                                                    |
| PEr       | Trip | 74    | Erreur dans le<br>déroulement du<br>programme                           | Une erreur a été détectée<br>dans la séquence du<br>programme.                                                                                                    | Renvoyer le Drive PLC avec le jeu<br>de données (sur disquette) à<br>Lenze.                                                                                                    |
| ΡΙ        | Trip | 79    | Erreur<br>d'initialisation lors<br>du transfert du jeu<br>de paramètres | <ul> <li>Une erreur a été<br/>détectée lors du<br/>transfert du jeu de<br/>paramètres vers le<br/>Drive PLC.</li> <li>Le jeu de paramètres<br/>n'est pas adapté au<br/>Drive PLC.</li> </ul> | Corriger le jeu de paramètres.                                                                                                    |
| PrO       | Trip | 75    | Défaut interne                                                          |                                                                                                    | Contacter Lenze.                                                                                                    |
| PrI       | Trip | 72    | Transfert de PAR1<br>via clavier de<br>commande/PC<br>erroné            | PAR1 défectueux                                                                                                    | Renouveler le transfert de<br>données ou charger le réglage<br>Lenze                                                                                                    |

## Détection et élimination des défauts

Messages d'erreur système

| Affichage |      |       | Défaut         | Cause possible                              | Que faire                                                                                                    |
|-----------|------|-------|----------------|---------------------------------------------|----------------------------------------------------------------------------------------------------|
| Keypad    |      | PC 1) |                |                                             |                                                                                                    |
| Pr5       | Trip | 79    | Défaut interne | Sauvegarde cyclique du<br>jeu de paramètres | Ne pas procéder à une<br>sauvegarde cyclique du jeu de<br>paramètres sous risque<br>d'endommager la mémoire<br>EEPROM. |

#### 1) Numéro d'erreur LECOM

i

## Remarque importante !

Pour plus de détails sur les messages d'erreur système du Drive PLC, consulter le manuel au format PDF intitulé "Drive PLC" (annexe : messages d'erreur système).

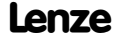

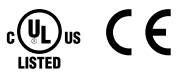

© 05/2009

Lenze Automation GmbH Grünstraße 36 D-40667 Meerbusch Germany

- **\*** +49 (0)21 32 / 99 04-0
- +49 (0)21 32 / 7 21 90

≣ Lenze@Lenze.de

۲

www.Lenze.com

| Service | Lenze Service GmbH                    |
|---------|---------------------------------------|
|         | Breslauer Straße 3                    |
|         | D-32699 Extertal                      |
|         | Germany                               |
| 2       | 00 80 00 / 24 4 68 77 (24 h helpline) |
|         | +49 (0)51 54 / 82-11 12               |
| ≢="     | Service@Lenze.de                      |

EDK10200EV3 = 13288923 = DE/EN/FR = 7.0 = TD17

10 9 8 7 6 5 4 3 2 1